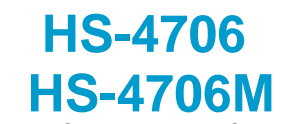

Intel<sup>®</sup> Pentium<sup>®</sup> M/ Celeron<sup>®</sup> M processor ULV Intel<sup>®</sup> Celeron<sup>®</sup> M processor Embedded Engine Board • CompactFlash • DDR • PCI Slot •

CRT/LVDS Panel • LAN • Audio •

• ATA/33/66/100 • RS-232/422/485 • 6 COM • • USB2.0 • WDT • H/W Monitor •

Industrial Embedded Engine Board •

## **Copyright Disclaimers**

The accuracy of contents in this manual has passed thorough checking and review before publishing. BOSER Technology Co., Ltd., the manufacturer and publisher, is not liable for any infringements of patents or other rights resulting from its use. The manufacturer will not be responsible for any direct, indirect, special, incidental or consequential damages arising from the use of this product or documentation, even if advised of the possibility of such damage(s).

This manual is copyrighted and BOSER Technology Co., Ltd. reserves all documentation rights. Unauthorized reproduction, transmission, translation, and storage of any form and means (i.e., electronic, mechanical, photocopying, recording) of this document, in whole or partly, is prohibited, unless granted permission by BOSER Technology Co., Ltd.

BOSER Technology Co., Ltd. reserves the right to change or improve the contents of this document without due notice. BOSER Technology Co., Ltd. assumes no responsibility for any errors or omissions that may appear in this manual, nor does it make any commitment to update the information contained herein.

### Trademarks

BOSER is a registered trademark of BOSER Technology Co., Ltd. ISB is a registered trademark of BOSER Technology Co., Ltd. Intel is a registered trademark of Intel Corporation. Award is a registered trademark of Award Software, Inc. AMI is a registered trademark of AMI Software, Inc.

All other trademarks, products and or product names mentioned herein are mentioned for identification purposes only, and may be trademarks and/or registered trademarks of their respective companies or owners.

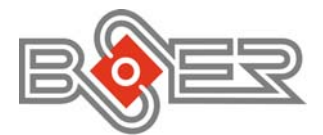

© Copyright 2006 BOSER Technology Co., Ltd. All Rights Reserved. Edition 1.0 August 10, 2006

# Table of Contents

| General Description            |                                                                                                    |
|--------------------------------|----------------------------------------------------------------------------------------------------|
| Unpacking                      |                                                                                                    |
| Opening the Delivery Package   |                                                                                                    |
| Hardware Installation7         |                                                                                                    |
| Before Installation7           |                                                                                                    |
| Board Lavout                   |                                                                                                    |
| Jumper List9                   |                                                                                                    |
| Connector List                 |                                                                                                    |
| Configuring the CPU 10         |                                                                                                    |
| System Memory 10               |                                                                                                    |
| VGA Controller11               |                                                                                                    |
| PCI E-IDE Drive Connector 13   |                                                                                                    |
| Floppy Disk Drive Connector 15 |                                                                                                    |
| Parallel Connector             |                                                                                                    |
| Serial Port Connectors         |                                                                                                    |
| Ethernet Connector 18          |                                                                                                    |
| USB Connector 19               |                                                                                                    |
| CMOS Data Clear 19             |                                                                                                    |
| Power and Fan Connectors       |                                                                                                    |
| Keyboard/Mouse Connector       |                                                                                                    |
| System Front Panel Connectors  |                                                                                                    |
| Watchdog Timer 22              |                                                                                                    |
| Audio Connectors               |                                                                                                    |
| CompactFlash™ Connector        |                                                                                                    |
|                                | General Description1Major Features2Specifications3Board Dimensions4Unpacking5Opening the Delivery Package5Inspection5Hardware Installation7Before Installation7Board Layout8Jumper List9Connector List9Configuring the CPU10System Memory10VGA Controller11PCI E-IDE Drive Connector13Floppy Disk Drive Connector15Parallel Connector16Serial Port Connectors17Ethernet Connector19CMOS Data Clear19Power and Fan Connectors20Keyboard/Mouse Connector21System Front Panel Connectors21Watchdog Timer22Audio Connectors23CompactFlash™ Connector23 |

| Chapter | • 4          | AMI BIOS Setup             | .25 |
|---------|--------------|----------------------------|-----|
| 4.1     |              | Starting Setup             | 25  |
| 4.2     |              | Main Menu                  | 26  |
| 4.3     |              | Advanced Settings          | 27  |
| 4.4     |              | Advanced PCI/PnP Settings  | 34  |
| 4.5     |              | Boot Settings              | 35  |
| 4.6     |              | Security Settings          | 38  |
| 4.7     |              | Advanced Chipset Settings  | 39  |
| 4.8     |              | APM Configuration          | 41  |
| 4.9     |              | Exit Options               | 42  |
| Chapter | : 5          | Software Utilities         | .43 |
| 5.1     |              | IDE Driver Installation    | 44  |
| 5.2     |              | VGA Driver Installation    | 48  |
|         | 5.2.1        | Win 98                     | 48  |
|         | 5.2.2        | Win NT                     | 51  |
|         | 5.2.3        | Win 2000                   | 53  |
| 5.3     |              | LAN Driver Installation    | 57  |
|         | 5.3.1        | Win 98                     | 57  |
|         | 5.3.2        |                            | 60  |
|         | 5.3.3        |                            | 6/  |
| 5.4     |              | Audio Driver Installation  | 70  |
| 5.5     |              | USB2.0 Driver Installation | 72  |
|         | 5.5.1        | Win 98                     | 12  |
|         | <b>D.D.Z</b> | Win ZUUU                   | /6  |
|         | 0.0.5        |                            | 00  |

## **Safety Instructions**

Integrated circuits on computer boards are sensitive to static electricity. To avoid damaging chips from electrostatic discharge, observe the following precautions:

- Do not remove boards or integrated circuits from their anti-static packaging until you are ready to install them.
- Before handling a board or integrated circuit, touch an unpainted portion of the system unit chassis for a few seconds. This helps to discharge any static electricity on your body.
- Wear a wrist-grounding strap, available from most electronic component stores, when handling boards and components. Fasten the ALLIGATOR clip of the strap to the end of the shielded wire lead from a grounded object. Please wear and connect the strap before handling the HS-7250 to protect yourself from the discharge of any static electricity through the strap.
- Please use an anti-static pad when putting down any components or parts or tools outside the computer. You may also use an anti-static bag instead of the pad. Please inquire from your local supplier for additional assistance in finding the necessary anti-static gadgets.

**NOTE:** DO NOT TOUCH THE BOARD OR ANY OTHER SENSITIVE COMPONENT WITHOUT ALL NECESSARY ANTI-STATIC PROTECTION.

# **Chapter 1**

# **General Description**

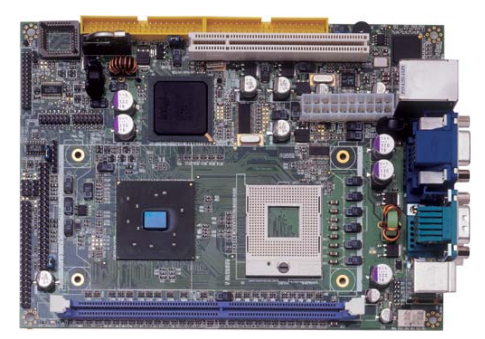

The HS-4706/HS-4706M is an Intel<sup>®</sup> 852GME GMCH/ICH4 chipset-based and HS-4706/HS-4706M is and Intel<sup>®</sup> 852GM GMCH/ICH4 chipset-based board designed embedded engine board. HS-4706/HS-4706M provides Intel<sup>®</sup> Pentium<sup>®</sup> M/Celeron<sup>®</sup> M processor 1.3~2.8GHz, and HS-4706/HS-4706M provides ULV Intel<sup>®</sup> Celeron<sup>®</sup> M processor 600MHz. The combination of these features makes the HS-4706/HS-4706M an ideal all-in-one industrial embedded engine board. Additional features include an enhanced I/O with CF reader, CRT/LVDS Panel, LAN, audio, 6 COM and USB2.0 port interface.

Its onboard ATA/33/66/100 connected to IDE drive interface architecture allows the HS-4706/HS-4706M to support data transfers of 33, 66 or 100MB/sec. for each IDE drive connection. The display controller is Intel<sup>®</sup> 82852GME (HS-4706)/852GM (HS-4706M) for CRT display supporting up to 1600 x 1200. It also provides 18-bit single channel/36-bit dual channel LVDS Panel display interface.

System memory is also sufficient with the one DDR socket that can support up to 1GB. It also provides one IDE interface Type II CompactFlash card adapter connector.

Additional onboard connectors include two internal and two external USB2.0 ports providing faster data transmission, and one external RJ-45 connector for use of one 10/100 Base-TX Ethernet interfaces.

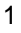

## 1.1 Major Features

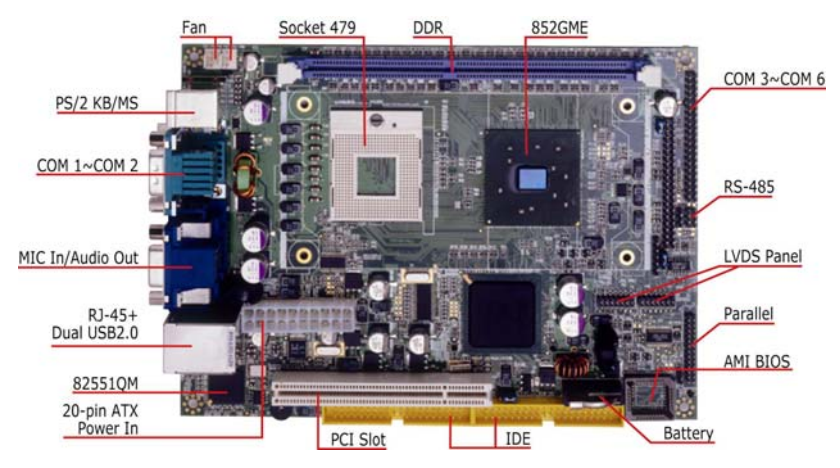

Front Side

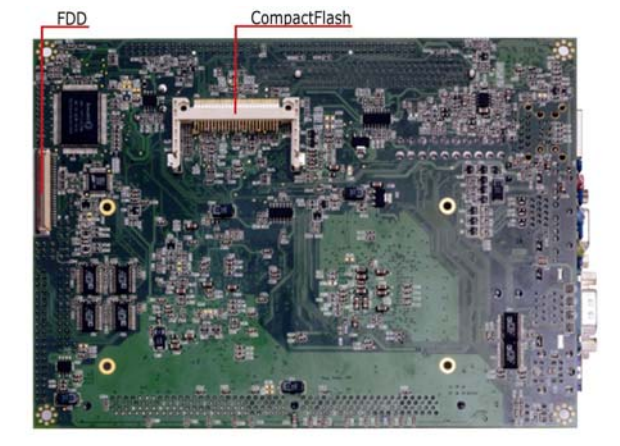

## Solder Side

The HS-4706/HS-4706M comes with the following features:

- HS-4706 provides Intel<sup>®</sup> Pentium<sup>®</sup> M/Celeron<sup>®</sup> M processor 1.3~2.0GHz HS-4706M provides ULV Intel Celeron M processor 600MHz/512K L2 cache
- HS-4706 provides 400/533MHz FSB
- > One DDR socket with a max. capacity of 1GB
- HS-4706 use Intel<sup>®</sup> 852GME GMCH/ICH4 system chipset HS-4706M use Intel<sup>®</sup> 852GM GMCH/ICH4 system chipset
- 2

- ▶ Winbond W83627HF super I/O chipset
- HS-4706 use Intel<sup>®</sup> 852GME GMCH/ICH4 system chipset HS-4706M use Intel<sup>®</sup> 852GM GMCH/ICH4 system chipset
- LVDS Panel display interface
- Intel<sup>®</sup> 82551QM fast Ethernet controller
- AC97 3D audio controller
- Fast PCI ATA/33/66/100 IDE controller
- > CompactFlash card adapter, six COM, four USB2.0 ports
- > Hardware Monitor function

## 1.2 Specifications

### CPU:

HS-4706 provides: Intel<sup>®</sup> Pentium<sup>®</sup> M processor 760 2.0GHz Intel<sup>®</sup> Pentium<sup>®</sup> M processor 745 1.8GHz Intel<sup>®</sup> Celeron<sup>®</sup> M processor 370 1.5GHz Intel<sup>®</sup> Celeron<sup>®</sup> M processor 320 1.3GHz HS-4706M provides ULV Intel<sup>®</sup> Celeron<sup>®</sup> M processor 600MHz/512K L2 cache Front Side Pure Currents 400/5232M in FCP. (anim. 10, 4700)

- Front Side Bus: Supports 400/533MHz FSB (only HS-4706)
- Memory: One DDR socket supporting up to 1GB
- Chipset: Intel<sup>®</sup> 852GME GMCH/ICH4 (HS-4706), Intel<sup>®</sup> 852GM GMCH/ICH4 (HS-4706M)
- I/O Chipset: Winbond W83627HF
- CompactFlash: One, Type II IDE interface adapter
- PCI Slot: One standard PCI slot
- VGA: Intel<sup>®</sup> 82852GME (HS-4706) / Intel<sup>®</sup> 82852GM (HS-4706M) supporting CRT display up to 1600 x 1200
- LVDS Panel: Supports 18-bit single channel/36-bit dual channel LVDS interface
- Ethernet: Intel<sup>®</sup> 82551QM 10/100 Based LAN
- Audio: AC97 3D audio controller
- IDE: Four IDE disk drives supporting ATA/33/66/100 with transfer rates of up to 33/66/100MB/sec.
- FDD: Supports one slim floppy disk drive
- Parallel: One enhanced bi-directional parallel port supporting SPP/ECP/EPP
- Serial Port: 16C550 UART-compatible RS-232/485 x 1 and RS-232 x 5 serial ports with 16-byte FIFO
- USB: Four USB2.0 ports, two internal and two external

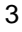

- Keyboard: PS/2 6-pin Mini DIN
- Mouse: PS/2 6-pin Mini DIN
- BIOS: AMI PnP Flash BIOS
- Watchdog Timer: Software programmable time-out intervals from 1~256 sec.
- **CMOS:** Battery backup
- **Temperature:** 0~+60°C (operating)
- Hardware Monitor: Winbond W83627HF
- Board Size: 20.3(L) x 14.6(W) x 3.3(H) cm

## **1.3 Board Dimensions**

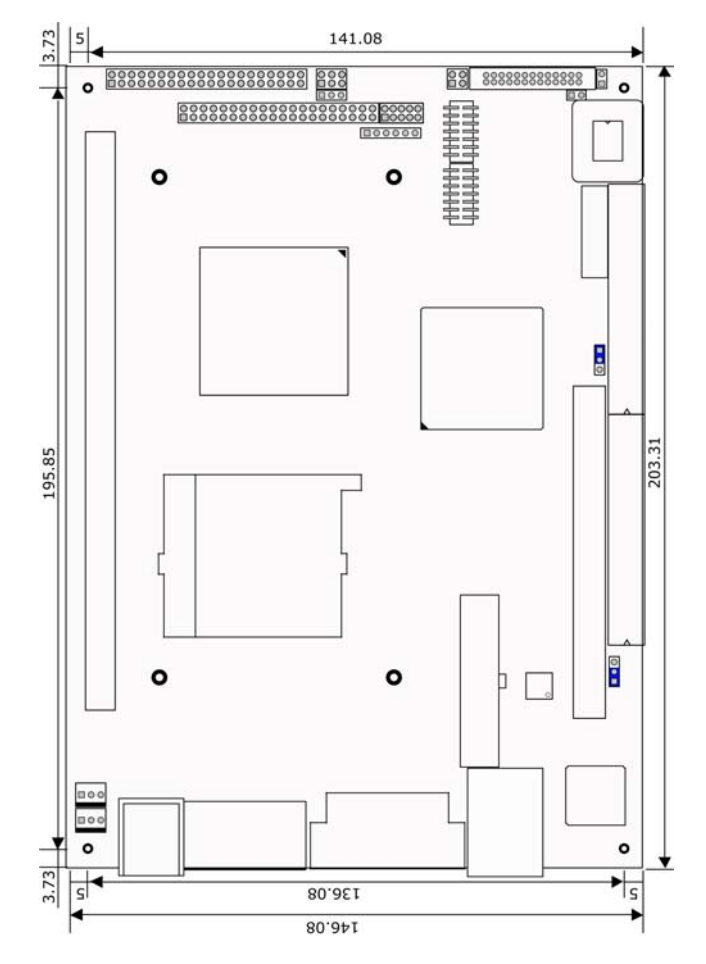

# **Chapter 2**

# Unpacking

5

## 2.1 Opening the Delivery Package

The HS-4706/HS-4706M is packed in an anti-static bag. The board has components that are easily damaged by static electricity. Do not remove the anti-static wrapping until proper precautions have been taken. Safety Instructions in front of this manual describe anti-static precautions and procedures.

## 2.2 Inspection

After unpacking the board, place it on a raised surface and carefully inspect the board for any damage that might have occurred during shipment. Ground the board and exercise extreme care to prevent damage to the board from static electricity.

Integrated circuits will sometimes come out of their sockets during shipment. Make sure all integrated circuits, particularly the BIOS, processor, memory modules, ROM-Disk, and keyboard controller chip are firmly seated. The HS-4706/HS-4706M delivery package contains the following items:

- HS-4706/HS-4706M Board x 1
- Utility CD Disk x 1
- Cables Package x 1
- Cooling Fan & Heat Sink x 1
- Jumper Bag x 1
- User's Manual

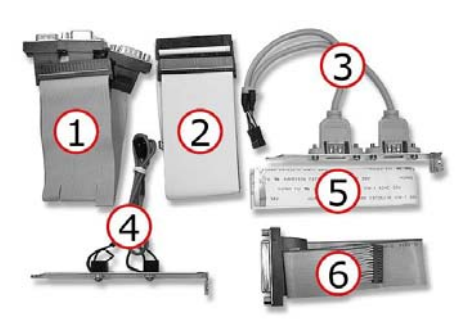

| Cables Package |                                       |  |  |  |  |
|----------------|---------------------------------------|--|--|--|--|
| NO.            | Description                           |  |  |  |  |
| 1              | Four COM flat cable x 1               |  |  |  |  |
| 2              | ATA/100 IDE flat cable x 2            |  |  |  |  |
| 3              | Two USB flat cable with bracket x 1   |  |  |  |  |
| 4              | MIC/Audio flat cable with bracket x 1 |  |  |  |  |
| 5              | Floppy cable x 1                      |  |  |  |  |
| 6              | Printer flat cable with bracket x 1   |  |  |  |  |

# **Chapter 3**

# **Hardware Installation**

This chapter provides the information on how to install the hardware using the HS-4706/HS-4706M. This chapter also contains information related to jumper settings of switch, watchdog timer etc.

## 3.1 Before Installation

After confirming your package contents, you are now ready to install your hardware. The following are important reminders and steps to take before you begin with your installation process.

- 1. Make sure that all jumper settings match their default settings and CMOS setup correctly. Refer to the sections on this chapter for the default settings of each jumper. (Set JP1 1-2)
- 2. Go through the connections of all external devices and make sure that they are installed properly and configured correctly within the CMOS setup. Refer to the sections on this chapter for the detailed information on the connectors.
- 3. Keep the manual and diskette in good condition for future reference and use.

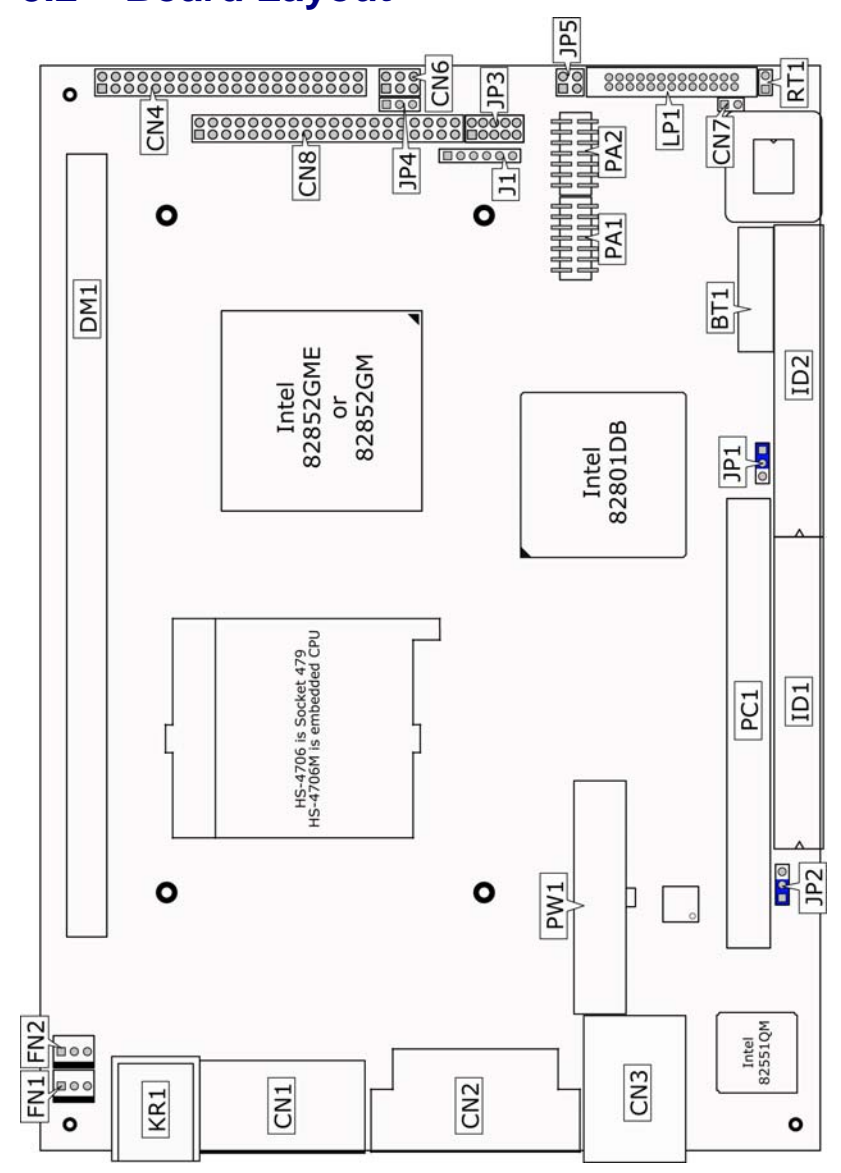

## 3.2 Board Layout

# 3.3 Jumper List

| Jumper | Default Setting                                       | Setting   | Page |
|--------|-------------------------------------------------------|-----------|------|
| JP1    | Clear CMOS: Normal Operation                          | Short 1-2 | 19   |
| JP2    | Onboard LAN Function Enabled/Disabled Select: Enabled | Short 1-2 | 18   |
| JP3    | COM 4 Use RS-232 or RS-422/485 Select: RS-232         | Open      | 17   |
| JP4    | Panel Voltage Select: +3.3V                           | Short 2-3 | 11   |
| JP5    | CPU FSB Frequency Select: 400MHz FSB                  | Short 3-4 | 10   |

## 3.4 Connector List

| Connector   | Definition                              | Page |
|-------------|-----------------------------------------|------|
| CN1         | COM 1/COM 2 Connector (DB9)             | 17   |
| CN2 (1-15)  | 15-pin CRT Connector                    | 11   |
| CN2 (17-32) | External Audio Connector                | 23   |
| CN3 (1-14)  | RJ-45 Connector                         | 18   |
| CN3 (23-30) | Dual USB2.0 Ports                       | 19   |
| CN4         | COM 3~COM 6 Connector (5x2 header)      | 17   |
| CN6         | RS-422/485 Connector (3x2 header)       | 17   |
| CN7         | 2-pin ATX Power Switch                  | 20   |
| CN8 (1-16)  | Control Panel Connector                 | 21   |
| CN8 (17-22) | LAN LED Connector                       | 18   |
| CN8 (25-32) | MIC In/Audio Out Connector              | 23   |
| CN8 (33-40) | Internal USB2.0 Ports                   | 19   |
| CN9         | CompactFlash Connector                  | 23   |
| DM1         | DDR Socket                              | 10   |
| FD1         | Floppy Connector                        | 15   |
| FAN1 / FAN2 | Fan Power In Connector                  | 20   |
| ID1 / ID2   | Primary/Secondary IDE Connector         | 13   |
| J1          | Inverter Power In Connector             | 11   |
| KR1         | PS/2 6-pin Mini DIN KB and MS Connector | 21   |
| LP1         | Parallel Port                           | 16   |
| PA1 / PA2   | LVDS Panel Connector                    | 11   |
| PC1         | Standard PCI Slot                       |      |
| PW1         | 20-pin ATX Power In Connector           | 20   |

## 3.5 Configuring the CPU

The HS-4706 provides Intel<sup>®</sup> Pentium<sup>®</sup> M/Celeron<sup>®</sup> M processor 1.3~2.0GHz, and HS-4706M provides ULV Intel<sup>®</sup> Celeron<sup>®</sup> M processor 600MHz/512K L2 cache. It offers the convenience in CPU installation with its auto-detect feature. HS-4706 provides 400/533MHz FSB, if you want use 533MHz FSB, please setting *JP5* as follow table.

• JP5: CPU FSB Frequency Select (for HS-4706 only)

| Options          | JP5(1-2) | JP5(3-4) | 1 | 2   |
|------------------|----------|----------|---|-----|
| 400MHz (default) | Open     | Short    | 3 | 4   |
| 533MHz           | Open     | Open     | Ĭ | l ' |

**Heat Sink Installation** 

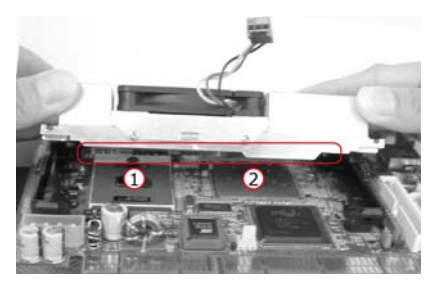

Please smear the heat sink paste over CPU and 852GM GMCH chipset uniformly. Then secure the heat sink as the picture above

## 3.6 System Memory

The HS-4706/HS-4706M provides one DDR socket at location *DM1*. The maximum capacity of the onboard memory is 1GB.

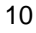

## 3.7 VGA Controller

The display controller is Intel<sup>®</sup> 82852GME (HS-4706)/82852GM (HS-4706M) for CRT display supporting up to 1600 x 1200. HS-4706/HS-4706M also provides 18-bit single channel/36-bit dual channel LVDS display interface. The HS-4706/HS-4706M provides two methods of connecting VGA device. *CN2(1-15)* offers a single standard CRT connector (DB15), or *PA1/PA2* offer 18-bit/36-bit LVDS panel connectors.

### • CN2 (1-15): 15-pin CRT Connector (DB15)

| PIN | Description | PIN | <b>Description</b> |                           |
|-----|-------------|-----|--------------------|---------------------------|
| 1   | RED         | 2   | GREEN              | 6                         |
| 3   | BLUE        | 4   | N/C                |                           |
| 5   | GND         | 6   | GND                | 000                       |
| 7   | GND         | 8   | GND                | 000                       |
| 9   | N/C         | 10  | GND                | 000                       |
| 11  | N/C         | 12  | SDA                | 5 <b>O</b> 10 <b>O</b> 15 |
| 13  | HSYNC       | 14  | VSYNC              |                           |
| 15  | SCL         |     |                    |                           |

### • J1: Inverter Power In Connector

## PIN Description

| 1 | +12V              |     |
|---|-------------------|-----|
| 2 | +12V              | 1 6 |
| 3 | +5V               |     |
| 4 | BackLight Enabled |     |
| 5 | LCD Enabled       |     |
| 6 | GND               |     |

### JP4: Panel Voltage Select

| Options         | Settings  |                  |
|-----------------|-----------|------------------|
| +5V             | Short 1-2 | +3.3V            |
| +3.3V (default) | Short 2-3 | V <sub>LCD</sub> |
|                 |           |                  |

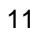

### • PA1: LVDS Panel Connector

| PIN | Description | PIN | Description |  |
|-----|-------------|-----|-------------|--|
| 1   | VCC3        | 2   | VCC3        |  |
| 3   | GND         | 4   | GND         |  |
| 5   | A0-         | 6   | A0+         |  |
| 7   | A1-         | 8   | A1+         |  |
| 9   | A2-         | 10  | A2+         |  |
| 11  | CLK1-       | 12  | CLK1+       |  |
| 13  | N/C         | 14  | N/C         |  |

### • PA2: LVDS Panel Connector

| PIN | Description | PIN | Description |                                      |
|-----|-------------|-----|-------------|--------------------------------------|
| 1   | VCC3        | 2   | VCC3        |                                      |
| 3   | GND         | 4   | GND         | 2                                    |
| 5   | A4-         | 6   | A4+         | [ <sup>2</sup>  000000  <sup>4</sup> |
| 7   | A5-         | 8   | A5+         |                                      |
| 9   | A6-         | 10  | A6+         |                                      |
| 11  | CLK2-       | 12  | CLK2+       |                                      |
| 13  | N/C         | 14  | N/C         |                                      |

**NOTE:** If using PA1 only, it just supports 18-bit single channel LVDS Panel; If you want to use 36-bit dual channel LVDS Panel, please using PA1 and PA2 combined.

## 3.8 PCI E-IDE Drive Connector

*ID1* and *ID2* are standard 40-pin daisy-chain driver connector that serves the PCI E-IDE drive provisions onboard the HS-4706/HS-4706M. A maximum of four ATA/33/66/100 IDE drives can be connected to the HS-4706/HS-4706M via *IDE1* and *IDE2*.

### • ID1: Primary IDE Connector

| PIN | Description | PIN | Description |
|-----|-------------|-----|-------------|
| 1   | RESET       | 2   | GND         |
| 3   | PDATA 7     | 4   | PDATA 8     |
| 5   | PDATA 6     | 6   | PDATA 9     |
| 7   | PDATA 5     | 8   | PDATA 10    |
| 9   | PDATA 4     | 10  | PDATA 11    |
| 11  | PDATA 3     | 12  | PDATA 12    |
| 13  | PDATA 2     | 14  | PDATA 13    |
| 15  | PDATA 1     | 16  | PDATA 14    |
| 17  | PDATA 0     | 18  | PDATA 15    |
| 19  | GND         | 20  | N/C         |
| 21  | PDREQ       | 22  | GND         |
| 23  | PIOW#       | 24  | GND         |
| 25  | PIOR#       | 26  | GND         |
| 27  | PIORDY      | 28  | PD1-        |
| 29  | PDACK-      | 30  | GND         |
| 31  | Interrupt   | 32  | N/C         |
| 33  | PDA1-       | 34  | PATA66      |
| 35  | PDA0-       | 36  | PDA2-       |
| 37  | PCS1-       | 38  | PCS3-       |
| 39  | HDD Active  | 40  | GND         |

4 6 8 10 12 14 16 18 20 22 24 26 28 30 32 34 36 38

3 5 7 9 11 13 15 17 19 21 23 25 27 29 31 33 35 37

| PIN | Description | PIN | Description |
|-----|-------------|-----|-------------|
| 1   | RESET       | 2   | GND         |
| 3   | SDATA 7     | 4   | SDATA 8     |
| 5   | SDATA 6     | 6   | SDATA 9     |
| 7   | SDATA 5     | 8   | SDATA 10    |
| 9   | SDATA 4     | 10  | SDATA 11    |
| 11  | SDATA 3     | 12  | SDATA 12    |
| 13  | SDATA 2     | 14  | SDATA 13    |
| 15  | SDATA 1     | 16  | SDATA 14    |
| 17  | SDATA 0     | 18  | SDATA 15    |
| 19  | GND         | 20  | N/C         |
| 21  | SDREQ       | 22  | GND         |
| 23  | SIOW#       | 24  | GND         |
| 25  | SIOR#       | 26  | GND         |
| 27  | SIORDY      | 28  | SD1-        |
| 29  | SDACK-      | 30  | GND         |
| 31  | Interrupt   | 32  | N/C         |
| 33  | SDA1-       | 34  | SATA66      |
| 35  | SDA0-       | 36  | SDA2        |
| 37  | SCS1-       | 38  | SCS3-       |
| 39  | HDD Active  | 40  | GND         |

## • ID2: Secondary IDE Connector

4 6 8 10 12 14 16 18 20 22 24 26 28 30 32 34 36 38

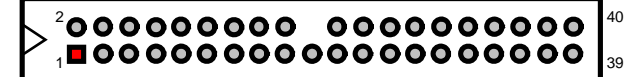

3 5 7 9 11 13 15 17 19 21 23 25 27 29 31 33 35 37

## 3.9 Floppy Disk Drive Connector

The HS-4706/HS-4706M uses a 26-pin connector, FD1, for one slim floppy disk drive connection.

## • FD1: FDD Connector

| PIN | Description     | PIN | Description    |
|-----|-----------------|-----|----------------|
| 1   | Disk Select 1   | 14  | N/C            |
| 2   | GND             | 15  | Direction #    |
| 3   | Read Data #     | 16  | N/C            |
| 4   | GND             | 17  | Motor Enable 0 |
| 5   | Write Protect # | 18  | N/C            |
| 6   | N/C             | 19  | N/C            |
| 7   | Track0 #        | 20  | N/C            |
| 8   | N/C             | 21  | Disk Change #  |
| 9   | Wgate #         | 22  | VCC            |
| 10  | GND             | 23  | Driver 0       |
| 11  | Write Data #    | 24  | VCC            |
| 12  | GND             | 25  | Index #        |
| 13  | Step #          | 26  | VCC            |

## 3.10 Parallel Connector

*LP1* is a standard 26-pin flat cable connector designed to accommodate parallel port connection onboard the HS-4706/HS-4706M.

• LP1: Parallel Connector

| PIN | Description    | PIN | Description        |
|-----|----------------|-----|--------------------|
| 1   | Strobe         | 14  | Auto Form Feed     |
| 2   | DATA 0         | 15  | ERROR#             |
| 3   | DATA 1         | 16  | Initialize         |
| 4   | DATA 2         | 17  | Printer Select LN# |
| 5   | DATA 3         | 18  | GND                |
| 6   | DATA 4         | 19  | GND                |
| 7   | DATA 5         | 20  | GND                |
| 8   | DATA 6         | 21  | GND                |
| 9   | DATA 7         | 22  | GND                |
| 10  | Acknowledge    | 23  | GND                |
| 11  | Busy           | 24  | GND                |
| 12  | Paper Empty    | 25  | GND                |
| 13  | Printer Select | 26  | GND                |

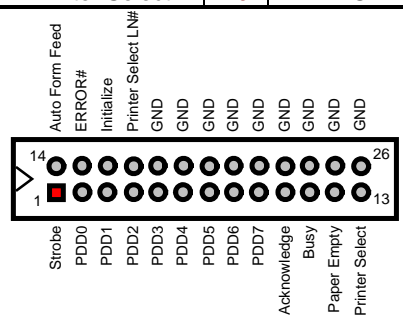

## 3.11 Serial Port Connectors

The HS-4706/HS-4706M offers NS16C550 compatible UARTs with Read/Receive 16-byte FIFO serial ports.

#### CN1: COM 1/COM 2 Connector (DB9)

| PIN | Descriptio | PIN | Description |   |
|-----|------------|-----|-------------|---|
|     | n          |     |             |   |
| 1   | DCD1       | 10  | DCD2        |   |
| 2   | DSR1       | 11  | DSR2        |   |
| 3   | RXD1       | 12  | RXD2        |   |
| 4   | RTS1       | 13  | RTS2        |   |
| 5   | TXD1       | 14  | TXD2        |   |
| 6   | CTS1       | 15  | CTS2        | 5 |
| 7   | DTR1       | 16  | DTR2        |   |
| 8   | RI1        | 17  | RI2         |   |
| 9   | GND        | 18  | GND         |   |

#### CN4: COM 3~COM 6 Connector (5x2 header) PIN Description PIN Description DCD3 2 DSR3 1 3 RXD3 4 RTS3 TXD3 CTS3 5 6 7 DTR3 8 RI3 9 GND 10 N/C DSR4 11 DCD4 12 RXD4 RTS4 13 14 TXD4 15 16 CTS4 17 DTR4 18 RI4 19 GND 20 N/C 21 DCD5 22 DSR5 23 RXD5 24 RTS5 25 TXD5 26 CTS5 27 DTR5 28 RI5 29 GND 30 N/C 31 DCD6 32 DSR6 RXD6 33 34 RTS6 35 TXD6 36 CTS6 39 37 38 DTR6 RI6 GND N/C 39 40

### • CN6: RS-422/485 Connector (3x2 header)

| PIN | Description | PIN | Description |  |
|-----|-------------|-----|-------------|--|
| 1   | TX-         | 2   | TX+         |  |
| 3   | RX+         | 4   | RX-         |  |
| 5   | GND         | 6   | VCC         |  |

• JP3: COM 4 use RS-232 or RS-422/485 Select

| Options            | Settings        | 1 2  |
|--------------------|-----------------|------|
| RS-232 (default)   | All Open        |      |
| RS-485 by AUTO     | Short 5-7, 8-10 | 00   |
| RS-485 by –RTS     | Short 7-9, 8-10 |      |
| RS-422 Full Deplex | Short 6-8       |      |
|                    |                 | 9 10 |

## 3.12 Ethernet Connector

The HS-4706/HS-4706M provides one 10/100 Base-TX LAN interface connector. Please refer to the following for its pin information.

• CN3(1-14): RJ-45 Connector

| PIN | Description    | PIN | Description            |          |            |
|-----|----------------|-----|------------------------|----------|------------|
| 1   | RCT            | 2   | TX+                    | 1        | <b>0</b> 9 |
| 3   | TX-            | 4   | RX+                    |          | 010        |
| 5   | RX-            | 6   | N/C                    | ě o      | -          |
| 7   | N/C            | 8   | N/C                    | <b>Ö</b> |            |
| 9   | N/C            | 10  | RCT                    | ŏŎ       | 011        |
| 11  | Link LED       | 12  | 330 $\Omega$ pull 3VSB | 8        | 012        |
| 13  | 330Ω pull 3VSB | 14  | ACT LED                |          |            |

• JP2: Onboard LAN Function Enabled/Disabled Select

| Options           | Settings  |  |
|-------------------|-----------|--|
| Enabled (default) | Short 1-2 |  |
| Disabled          | Short 2-3 |  |

### • CN8(17-22): LAN LED Connector

| PIN | Description | PIN | Description            |  |  |
|-----|-------------|-----|------------------------|--|--|
| 17  | Link LED    | 18  | 330 $\Omega$ pull 3VSB |  |  |
| 19  | ACT LED     | 20  | 330 $\Omega$ pull 3VSB |  |  |
| 21  | Speed LED   | 22  | 330 $\Omega$ pull 3VSB |  |  |
|     |             |     |                        |  |  |

## 3.13 USB Connector

The HS-4706/HS-4706M provides one 8-pin internal connector at location *CN8(33-40)* and two 4-pin external connector, at locations *CN3(23-30)*, for four USB2.0 connections to the HS-4706/HS-4706M.

### • CN8(33-40): Internal USB2.0 Connector

| PIN | Description | PIN | Description |  |  |
|-----|-------------|-----|-------------|--|--|
| 33  | VCC         | 34  | VCC         |  |  |
| 35  | BD3-        | 36  | BD4-        |  |  |
| 37  | BD3+        | 38  | BD4+        |  |  |
| 39  | GND         | 40  | GND         |  |  |
|     |             |     |             |  |  |

### • CN3(23-30): External USB2.0 Connector

| PIN | Description | PIN | <b>Description</b> |  |
|-----|-------------|-----|--------------------|--|
| 23  | VCC         | 24  | VCC                |  |
| 25  | BD1-        | 26  | BD2-               |  |
| 27  | BD1+        | 28  | BD2+               |  |
| 29  | GND         | 30  | GND                |  |

## 3.14 CMOS Data Clear

The HS-4706/HS-4706M has a Clear CMOS jumper on JP1.

### • JP1: Clear CMOS

| Options                    | Settings  |  |
|----------------------------|-----------|--|
| Normal Operation (default) | Short 1-2 |  |
| Clear CMOS                 | Short 2-3 |  |

**IMPORTANT:** Before you turn on the power of your system, please set JP1 to short 1-2 for normal operation.

## 3.15 Power and Fan Connectors

HS-4706/HS-4706M provides one 20-pin ATX power in connector at *PW1*, 2-pin ATX power switch at *CN7*.

• PW1: 20-pin ATX Power In Connector

| PIN | Description | PIN | Description |
|-----|-------------|-----|-------------|
| 1   | +3.3V       | 11  | +3.3V       |
| 2   | +3.3V       | 12  | -12V        |
| 3   | GND         | 13  | GND         |
| 4   | +5V         | 14  | PS_ON       |
| 5   | GND         | 15  | GND         |
| 6   | +5V         | 16  | GND         |
| 7   | GND         | 17  | GND         |
| 8   | PWORK       | 18  | -5V         |
| 9   | +5Vsb       | 19  | +5V         |
| 10  | +12V        | 20  | +5V         |

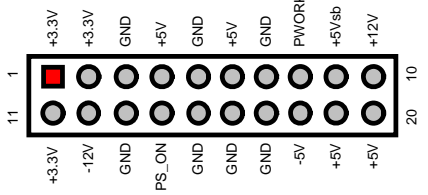

• CN7: 2-pin ATX Power Switch

| PIN | Description                  | 1 2 |
|-----|------------------------------|-----|
| 1   | Pull 220 $\Omega$ to VCCSTBY |     |
| 2   | PS_ON                        |     |

*FAN1/FAN2* onboard HS-4706/HS-4706M is 3-pin fan power connector.

• FAN1/FAN2: Fan Power Connector

| PIN | Description  | 1   |
|-----|--------------|-----|
| 1   | GND          |     |
| 2   | VCC12V       |     |
| 3   | FAN Speed In | llŏ |
|     |              |     |

## 3.16 Keyboard/Mouse Connector

The HS-4706/HS-4706M offers one method for keyboard/mouse connections. The connections are done via *KR1* for an external PS/2 type keyboard/mouse connection.

### • KR1: PS/2 6-pin Mini DIN Keyboard and Mouse Connector

| PIN | Description    | PIN | Description |  |
|-----|----------------|-----|-------------|--|
| 1   | Keyboard Data  | 7   | Mouse Data  |  |
| 2   | N/C            | 8   | N/C         |  |
| 3   | GND            | 9   | GND         |  |
| 4   | +5V            | 10  | +5V         |  |
| 5   | Keyboard Clock | 11  | Mouse Clock |  |
| 6   | N/C            | 12  | N/C         |  |

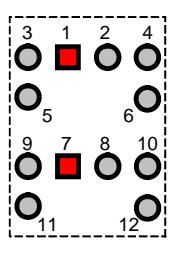

## 3.17 System Front Panel Connectors

The HS-4706/HS-4706M has one system front panel at location CN8(1-16) that indicates the system front panel status.

• CN8(1-16): System Front Panel Connector

| PIN | Description           | PIN | Description             |  |  |  |
|-----|-----------------------|-----|-------------------------|--|--|--|
| 1   | VCC                   | 2   | 330 $\Omega$ Pull VCC   |  |  |  |
| 3   | GND                   | 4   | GND                     |  |  |  |
| 5   | 5 GND                 |     | GND                     |  |  |  |
| 7   | Speaker               | 8   | N/C                     |  |  |  |
| 9   | GND                   | 10  | 100 $\Omega$ Pull +5Vsb |  |  |  |
| 11  | Reset Button          | 12  | N/C                     |  |  |  |
| 13  | 330 $\Omega$ Pull VCC | 14  | 330 $\Omega$ Pull +5Vsb |  |  |  |
| 15  | 15 HDD LED            |     | N/C                     |  |  |  |
|     |                       |     |                         |  |  |  |

## **Connector CN8(1-16) Orientation**

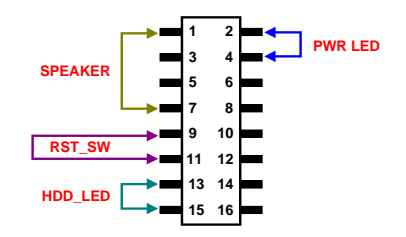

## 3.18 Watchdog Timer

;-----

Once the Enable cycle is active, a Refresh cycle is requested before the time-out period. This restarts counting of the WDT period. When the time counting goes over the period preset of WDT, it will assume that the program operation is abnormal. A System Reset signal will re-start when such error happens.

The following sample programs show how to Enable, Disable and Refresh the Watchdog Timer:

| ; Enter the V | VDT function mode, | interruptible double-write |
|---------------|--------------------|----------------------------|
| ;<br>MOV      | DX, 2EH            |                            |
| MOV           | AL, 87H            |                            |
| OUT           | DX, AL             |                            |
| OUT           | DX, AL             |                            |
| MOV           | DX, 2EH            |                            |
| MOV           | AL, 07H            |                            |
| OUT           | DX, AL             |                            |
| MOV           | DX, 2FH            |                            |
| MOV           | AL, 08H            |                            |
| OUT           | DX, AL             |                            |
| MOV           | DX, 2EH            |                            |
| MOV           | AL, F5H            |                            |
| OUT           | DX, AL             | ; select CRF0              |
| MOV           | DX, 2FH            |                            |
| MOV           | AL, 80H            |                            |
| OUT           | DX, AL             |                            |
| MOV           | DX, 2EH            |                            |
| MOV           | AL, F7H            |                            |
| OUT           | DX, AL             |                            |
| MOV           | DX, 2FH            |                            |
| MOV           | AL, 00H            |                            |
| OUT           | DX, AL             |                            |
| MOV           | DX, 2EH            |                            |
| MOV           | AL, F6H            |                            |
| OUT           | DX, AL             |                            |
| MOV           | DX, 2FH            |                            |
| MOV           | AL, 00H            | ; * 00H=Disabled           |
| OUT           | DX, AL             |                            |
| ; Exit extend | led function mode  |                            |
| , MOV         | DX, 2EH            |                            |
| MOV           | AL, AAH            |                            |
| OUT           | DX, AL             |                            |

User can also use AL, 00H's defined time for reset purposes, e.g.00H for Disable, 01H = 1sec, 02H = 2sec to FFH = 255sec.

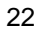

## 3.19 Audio Connectors

The HS-4706/HS-4706M has an onboard AC97 3D audio interface. The following tables list the pin assignments of the MIC In/Line Out connectors.

### • CN2(17-32): Primary MIC In/Audio Out Connector

| PIN | Description | PIN | Description |                         |
|-----|-------------|-----|-------------|-------------------------|
| 17  | GND         | 25  | GND         |                         |
| 18  | LINE_IN R   | 26  | GND         | $\frown$                |
| 19  | GND         | 27  | LINE_OUT L  |                         |
| 20  | GND         | 28  | GND         | Line Out Line In Mic In |
| 21  | GND         | 29  | GND         |                         |
| 22  | LINE_IN L   | 30  | GND         |                         |
| 23  | LINE_OUT R  | 31  | GND         |                         |
| 24  | GND         | 32  | MIC_IN 1    |                         |

• CN8(25-32): Secondary MIC In/Audio Out Connector

| PIN      | Description     | PIN | Description     |
|----------|-----------------|-----|-----------------|
| 25       | Font LINE_OUT L | 26  | Font LINE_OUT R |
| 27       | GND             | 28  | GND             |
| 29       | MIC_IN 2        | 30  | N/C             |
| 31       | GND             | 32  | GND             |
| 39<br>40 | 0000            |     |                 |

## 3.20 CompactFlash™ Connector

The HS-4706/HS-4706M also offers an optional CompactFlash<sup>™</sup> connector which is IDE interface located at the solder side of the board. The designated *CN9* connector, once soldered with an adapter, can hold CompactFlash<sup>™</sup> cards of various sizes. Please turn off the power before inserting the CF card. Inserting a CompactFlash<sup>™</sup> card into the adapter is not a difficult task. The socket and card are both keyed and there is only one direction for the card to be completely inserted. Refer to the diagram below for the traditional way of inserting the card.

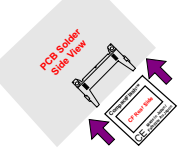

This page is intentionally left blank.

# **Chapter 4**

# **AMI BIOS Setup**

The HS-4706/HS-4706M uses AMI BIOS for the system configuration. The AMI BIOS setup program is designed to provide the maximum flexibility in configuring the system by offering various options that could be selected for end-user requirements. This chapter is written to assist you in the proper usage of these features.

## 4.1 Starting Setup

The AMI BIOS is immediately activated when you first power on the computer. The BIOS reads the system information contained in the CMOS and begins the process of checking out the system and configuring it. When it finishes, the BIOS will seek an operating system on one of the disks and then launch and turn control over to the operating system.

While the BIOS is in control, the Setup program can be activated in one of two ways:

- 1. By pressing <Del> immediately after switching the system on, or
- 2. By pressing the <Del> key when the following message appears briefly at the bottom of the screen during the POST (Power On Self Test).

### Press DEL to enter SETUP.

If the message disappears before you respond and you still wish to enter Setup, restart the system to try again by turning it OFF then ON or pressing the "RESET" button on the system case. You may also restart by simultaneously pressing <Ctrl>, <Alt>, and <Delete> keys. If you do not press the keys at the correct time and the system does not boot, an error message will be displayed and you will again be asked to...

PRESS F1 TO CONTINUE, DEL TO ENTER SETUP

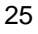

## 4.2 Main Menu

## BIOS SETUP UTILTIY

| Main Ao                                                  | dvanced   | PCIPnP    | Boot     | Security       | Chipset | t                        | Power Exit     |  |
|----------------------------------------------------------|-----------|-----------|----------|----------------|---------|--------------------------|----------------|--|
| System (                                                 | Overview  |           |          |                |         | Use                      | [ENTER], [TAB] |  |
| AMIBIOS                                                  | 5         |           | or       | [SHIFT-TAB] to |         |                          |                |  |
| Version                                                  | :08.00.   | 11        |          |                |         | sele                     | a neid.        |  |
| Build Date                                               | e :03/09/ | '06       |          |                |         | Heo                      | [1] or [] to   |  |
| ID                                                       | :HS470    | 600       |          |                |         | conf                     | igure system   |  |
| Processo                                                 | or        |           |          |                |         | 11110                    | 5.             |  |
| Туер                                                     | :Intel(R  | ) Celeron | (R) M pr | ocessor        |         |                          |                |  |
| Speed                                                    | :1499M    | Hz        |          |                |         |                          |                |  |
| Count                                                    | :1        |           |          |                |         |                          |                |  |
| System M                                                 | Memory    |           |          |                |         | $\leftarrow \rightarrow$ | Select Screen  |  |
| Size                                                     | :248MB    |           |          |                |         | ↑ ↓                      | Select Item    |  |
|                                                          |           |           |          |                |         | + -                      | Change Field   |  |
| System T                                                 | ime       | [00:09:   | 44]      |                |         | Tab                      | Select Field   |  |
| System D                                                 | ate       | [Tue 01   | /01/200  | )2]            |         | F1                       | General Help   |  |
|                                                          |           |           |          |                |         | F10                      | Save and Exit  |  |
|                                                          |           |           |          |                |         | ESC                      | Exit           |  |
| v02.57 (C)Copyright 1985-2004, American Megatrends, Inc. |           |           |          |                |         |                          |                |  |

# 4.3 Advanced Settings

|                   | BIOS SETUP UTILTIY                                                                                                    |                                                                                         |         |            |          |                                                            |                                                     |                                                                           |  |
|-------------------|----------------------------------------------------------------------------------------------------|-----------------------------------------------------------------------------------------|---------|------------|----------|------------------------------------------------------------|-----------------------------------------------------|---------------------------------------------------------------------------|--|
| Mair              | n Advanced                                                                                                    | PCIPnP                                                                                  | Boot    | Security   | Chipset  | : _F                                                       | ower                                                | Exit                                                                      |  |
| Adva              | dvanced Settings Configure CPU.                                                                                                    |                                                                                         |         |            |          |                                                            |                                                     |                                                                           |  |
| WAF               | RNING: Settin                                                                                                    | g wrong v                                                                               | values  | in below   |          |                                                            |                                                     |                                                                           |  |
| sect              | ions may cau                                                                                                    | se system                                                                               | n to ma | lfunction. |          |                                                            |                                                     |                                                                           |  |
| * * * * * * * * * | CPU Configura<br>IDE Configura<br>Floppy Configura<br>SuperIO Confi<br>Hardware Hea<br>ACPI Configura<br>MPS Configura<br>Smbios Config<br>USB Configura | tion<br>tion<br>uration<br>guration<br>Ith Configu<br>ation<br>ation<br>uration<br>tion | ration  |            |          | $\leftarrow \rightarrow$<br>+ -<br>Tab<br>F1<br>F10<br>ESC | Sele<br>Sele<br>Chai<br>Sele<br>Gen<br>Savi<br>Exit | ect Screen<br>ct Item<br>nge Field<br>ct Field<br>eral Help<br>e and Exit |  |
|                   | v02.57 (C)                                                                                                    | Copyright                                                                               | : 1985- | 2004, Ame  | erican M | egatre                                                     | ends, I                                             | nc.                                                                       |  |
|                   |                                                                                                    |                                                                                         |         |            |          |                                                            |                                                     |                                                                           |  |

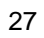

### BIOS SETUP UTILTIY

| Main               | Advanced                                             | PCIPnP                | Boot     | Security    | Chipset |                          | Power        | Exit                  |  |  |
|--------------------|------------------------------------------------------|-----------------------|----------|-------------|---------|--------------------------|--------------|-----------------------|--|--|
| Config             | Configure advanced CPU settings When disabled, force |                       |          |             |         |                          |              |                       |  |  |
| Modul              | Module Version –12.00 the XD feature flag to         |                       |          |             |         |                          |              |                       |  |  |
|                    |                                                      |                       |          |             |         | aiway                    | s return     | 10.                   |  |  |
| Manufa<br>Brand S  | icturer<br>String                                    | :Intel<br>:Intel(R) C | eleron(l | R) M proces | ssor    |                          |              |                       |  |  |
| Freque             | ncy                                                  | :1.49GHz              |          |             |         |                          |              |                       |  |  |
| FSB Sp             | eed                                                  | :400MHz               |          |             |         |                          |              |                       |  |  |
| Cache              | L1                                                   | :32 KB                |          |             |         |                          |              |                       |  |  |
| Cache              | L2                                                   | :1024 KB              |          |             |         |                          |              |                       |  |  |
|                    |                                                      |                       |          |             |         | $\leftarrow \rightarrow$ | Sele         | ct Screen             |  |  |
| Execut             | e Disable Bit                                        |                       | [Enable  | ed]         |         | ↑ ↓                      | Sele         | ct Item               |  |  |
| CPU TN             | I function:                                          |                       | [Enable  | ed]         |         | + -                      | Cha          | nge Field             |  |  |
|                    |                                                      |                       |          |             |         | Tab<br>F1                | Sele<br>Gen  | ct Field<br>eral Help |  |  |
| Hyper <sup>-</sup> | Threading Te                                         | chnology              | [Enable  | ed]         |         | F10<br>FSC               | Save<br>Exit | e and Exit            |  |  |
|                    |                                                      |                       |          |             |         | 200                      |              |                       |  |  |

v02.57 (C)Copyright 1985-2004, American Megatrends, Inc.

## BIOS SETUP UTILTIY

| Main                                                   | Advanced                                                                                                  | PCIPnP                                           | Boot                   | Security                                                                       | Chipset                    | : ]F                                                                                              | Power                                                                                                    | Exit                                                                             |
|--------------------------------------------------------|----------------------------------------------------------------------------------------------------|--------------------------------------------------|------------------------|--------------------------------------------------------------------------------|----------------------------|---------------------------------------------------------------------------------------------------|----------------------------------------------------------------------------------------------------|----------------------------------------------------------------------------------|
| OnBoar<br>OnBoar<br>▶ Prin<br>▶ Prin<br>▶ Sec<br>▶ Sec | onfiguration<br>rd PCI IDE C<br>rd PCI IDE O<br>mary IDE Ma<br>mary IDE Sla<br>condary IDE<br>condary IDE | n<br>perate Moo<br>ster<br>ve<br>Master<br>Slave | de [L<br>:<br>:<br>:   | Both]<br>.egacy Mod<br>[Not Detect<br>[ATAPI CDF<br>[Not Detect<br>[Not Detect | e]<br>ROM]<br>ted]<br>ted] | Disab<br>the in<br>Contr<br>PRIM,<br>only t<br>Contr<br>SECO<br>only t<br>IDE C<br>Both:<br>IDE C | led: dis<br>ntegrate<br>oller.<br>ARY: en<br>the Prim<br>oller.<br>NDARY:<br>the Seco<br>Controlle<br>controlle | ables<br>d IDE<br>ables<br>ary IDE<br>enables<br>ondary<br>er.<br>s both<br>ers. |
| Hard D<br>IDE De<br>ATA(PI                             | bisk Write Pro<br>etect Time Ou<br>) 80Pin Cable                                                          | tect<br>it (Sec)<br>e Detectior                  | [Dis<br>[35]<br>n [Hos | abled]<br>st & Device                                                          | ]                          | $\leftarrow \rightarrow$<br>$\uparrow \downarrow$<br>+ -<br>Tab<br>F1<br>F10<br>ESC               | Sele<br>Sele<br>Chai<br>Sele<br>Gen<br>Save<br>Exit                                                             | ct Screen<br>ct Item<br>nge Field<br>ct Field<br>eral Help<br>∋ and Exit         |
|                                                        | v02.57 (C)                                                                                                | Copyright                                        | : <u>19</u> 85-:       | 2004, Ame                                                                      | erican M                   | egatro                                                                                            | ends, I                                                                                                    | nc.                                                                              |

### BIOS SETUP UTILTIY

| Main             | Advanced    | PCIPnP    | Boot    | Security                 | Chipset  | i Po                                                                                                    | ower Exit                                                                                             |
|------------------|-------------|-----------|---------|--------------------------|----------|----------------------------------------------------------------------------------------------------|----------------------------------------------------------------------------------------------------|
| Flopp            | y Configura | tion      |         |                          |          | Select                                                                                                    | the type of                                                                                           |
| Floppy<br>Floppy | A<br>B      |           | [       | 1.44 MB 3.5<br>Disabled] | 5″]      | connect<br>system                                                                                               | arive<br>sted to the<br>n.                                                                            |
|                  |             |           |         |                          |          | $\begin{array}{c} \leftarrow \rightarrow \\ \uparrow  \downarrow \\ + - \\ Tab \\ F1 \\ F10 \\ ESC \end{array}$ | Select Screen<br>Select Item<br>Change Field<br>Select Field<br>General Help<br>Save and Exit<br>Exit |
|                  | v02.57 (C)  | Copyright | t 1985- | 2004, Ame                | erican M | egatre                                                                                                    | nds, Inc.                                                                                             |

### BIOS SETUP UTILTIY

| Main Advanced                                            | PCIPnP         | Boot | Security  | Chipset | i F                      | Power   | Exit        |
|----------------------------------------------------------|----------------|------|-----------|---------|--------------------------|---------|-------------|
| Configure Win62                                          | Allows BIOS to |      |           |         |                          |         |             |
|                                                          |                |      |           |         | Enabl                    | e of Di | sable       |
| OnBoard Floppy Co                                        | ntroller       | ſΕ   | Enabled]  |         | Flopp                    | y Cont  | roller.     |
| Floppy Drive Swap                                        |                | [[   | Disabled] |         |                          |         |             |
| Serial Port1 Addres                                      | S              | [3   | 3F8/IRQ4] |         |                          |         |             |
| Serial Port2 Addres                                      | S              | [2   | 2F8/IRQ3] |         |                          |         |             |
| Serial Port2 Mod                                         | е              | ۱]   | lormal]   |         |                          |         |             |
| OnBoard CIR Port                                         |                | [[   | Disabled] |         |                          |         |             |
| Parallel Port Addres                                     | S              | [3   | 378]      |         |                          |         |             |
| Parallel Port Mod                                        | le             | [E   | ECP]      |         |                          |         |             |
| ECP Mode DM                                              | A Channel      | [[   | DMA3]     |         | $\leftarrow \rightarrow$ | Sel     | ect Screen  |
| Parallel Port IRQ                                        |                | []   | RQ7]      |         | ↑ ↓                      | Sel     | ect Item    |
| OnBoard Game Por                                         | t              | [[   | Disabled] |         | + -                      | Cha     | ange Field  |
| OnBoard MIDI Port                                        |                | [[   | Disabled] |         | Tab                      | Sel     | ect Field   |
| Serial Port3 Addres                                      | S              | [3   | 3E8]      |         | F1                       | Ger     | neral Help  |
| Serial Port3 IRQ                                         |                | [1   | 0]        |         | F10                      | Sav     | /e and Exit |
| Serial Port4 Addres                                      | S              | [2   | 2E8]      |         | ESC                      | Exi     | t           |
| Serial Port4 IRQ                                         |                | [1   | 1]        |         |                          |         |             |
| Serial Port5 Addres                                      | S              | [2   | 2F0]      |         |                          |         |             |
| Serial Port5 IRQ                                         |                | [1   | 1]        |         |                          |         |             |
| Serial Port6 Addres                                      | S              | [2   | 2E0]      |         |                          |         |             |
| Serial Port6 IRQ                                         |                | [1   | 1]        |         |                          |         |             |
| v02.57 (C)Copyright 1985-2004, American Megatrends, Inc. |                |      |           |         |                          |         |             |

### BIOS SETUP UTILTIY

| Main Advanced                                            | PCIPnP | Boot         | Security                | Chipset | : Po                                         | ower Exit                    |  |  |  |
|----------------------------------------------------------|--------|--------------|-------------------------|---------|----------------------------------------------|------------------------------|--|--|--|
| Hardware Health Configuration                            |        |              |                         |         | Enables Hardware                             |                              |  |  |  |
| H/W Health Function<br>Chassis Intrusion                 |        | [Ena<br>[Dis | [Enabled]<br>[Disabled] |         |                                              | Health Monitoring<br>Device. |  |  |  |
| Hardware Health Event Monitoring                         |        |              |                         |         |                                              |                              |  |  |  |
| CPU Temperature                                          |        | :21          | °C/69°F                 |         |                                              |                              |  |  |  |
| System Temperatu                                         | re     | :18          | °C/64°F                 |         | $\leftarrow \rightarrow \uparrow \downarrow$ | Select Screen<br>Select Item |  |  |  |
| System Fan                                               |        | :52          | 73RPM                   |         | + -<br>Tab                                   | Change Field<br>Select Field |  |  |  |
| VcoreA                                                   |        | :1.2         | 258 V                   |         | F1                                           | General Help                 |  |  |  |
| +3.3Vin                                                  |        | :3.4         | 19 V                    |         | F10                                          | Save and Exit                |  |  |  |
| +5Vin                                                    |        | :5.1         | 07 V                    |         | ESC                                          | Exit                         |  |  |  |
| +12Vin                                                   |        | :12          | 160 V                   |         |                                              |                              |  |  |  |
| v02.57 (C)Copyright 1985-2004, American Megatrends, Inc. |        |              |                         |         |                                              |                              |  |  |  |

## BIOS SETUP UTILTIY

| Main                                                                                                    | Advanced                                                 | PCIPnP                                   | Boot          | Security | Chipset | : Po                                                                                                    | ower Exit                                                                                             |  |
|----------------------------------------------------------------------------------------------------|----------------------------------------------------------|------------------------------------------|---------------|----------|---------|----------------------------------------------------------------------------------------------------|----------------------------------------------------------------------------------------------------|--|
| ACPI                                                                                                    | Settings                                                 |                                          |               |          |         | Enable                                                                                                    | / Disable ACPI                                                                                        |  |
| ACPI A                                                                                                    | Aware O/S                                                |                                          | [`            | Yes]     |         | suppor<br>Systen<br>ENABL                                                                                       | t for Operating<br>n.<br>E: If OS                                                                     |  |
| <ul> <li>General ACPI Configuration</li> <li>Advanced ACPI Configuration</li> <li>Chipset ACPI Configuration</li> </ul> |                                                          | onfiguratio<br>Configurat<br>onfiguratio | า<br>ion<br>า |          |         | supports ACPI.<br>DISABLE: If OS does<br>not support ACPI.                                                      |                                                                                                    |  |
|                                                                                                    |                                                          |                                          |               |          |         | $\begin{array}{c} \leftarrow \rightarrow \\ \uparrow  \downarrow \\ + - \\ Tab \\ F1 \\ F10 \\ ESC \end{array}$ | Select Screen<br>Select Item<br>Change Field<br>Select Field<br>General Help<br>Save and Exit<br>Exit |  |
|                                                                                                    | v02.57 (C)Copyright 1985-2004, American Megatrends, Inc. |                                          |               |          |         |                                                                                                    |                                                                                                    |  |
| Main   | Advanced      | PCIPnP     | Boot | Security     | Chipse   | t                                                                                   | Power                                             | Exit                                                                           |  |  |
|--------|---------------|------------|------|--------------|----------|-------------------------------------------------------------------------------------|---------------------------------------------------|--------------------------------------------------------------------------------|--|--|
| Gener  | al ACPI Con   | figuration | n    |              |          | Select the ACPI state                                                               |                                                   |                                                                                |  |  |
| Susper | nd mode       |            | [    | [Auto]       |          | used<br>Susp                                                                        | used for System<br>Suspend.                       |                                                                                |  |  |
| кероз  | l video on 53 | Resume     | l    | <u>.</u> NO] |          | $\leftarrow \rightarrow$<br>$\uparrow \downarrow$<br>+ -<br>Tab<br>F1<br>F10<br>ESC | Sele<br>Sele<br>Cha<br>Sele<br>Ger<br>Sav<br>Exit | ect Screen<br>ect Item<br>inge Field<br>ect Field<br>heral Help<br>re and Exit |  |  |
|        | v02.57 (C)    | Copyright  | 1985 | -2004. Ame   | erican M | egatr                                                                               | ends.                                             | nc.                                                                            |  |  |

#### BIOS SETUP UTILTIY

| Main Advanced                   | PCIPnP     | Boot              | Security              | Chipset  | t Po                                                                                                    | wer Exit                                                                                              |  |  |
|---------------------------------|------------|-------------------|-----------------------|----------|----------------------------------------------------------------------------------------------------|----------------------------------------------------------------------------------------------------|--|--|
| Advanced ACPI                   | Configurat | ion               |                       |          | Enable RSDP pointers                                                                                           |                                                                                                    |  |  |
| ACPI 2.0 Features               |            | [No]<br>[Enabled] |                       |          | to 64-bi<br>System<br>Tables.                                                                                  | t Fixed<br>Description                                                                                |  |  |
| AMI OEMB table<br>Headless mode |            | [                 | Enabled]<br>Disabled] |          |                                                                                                    |                                                                                                    |  |  |
|                                 |            |                   |                       |          | $\begin{array}{c} \leftarrow \rightarrow \\ \uparrow \downarrow \\ + - \\ Tab \\ F1 \\ F10 \\ ESC \end{array}$ | Select Screen<br>Select Item<br>Change Field<br>Select Field<br>General Help<br>Save and Exit<br>Exit |  |  |
| v02.57 (C                       | )Copyright | t 1985            | -2004, Ame            | erican M | egatren                                                                                                    | ds, Inc.                                                                                              |  |  |

#### BIOS SETUP UTILTIY

| Main   | Advanced     | PCIPnP    | Boot   | Security  | Chipset                  | Power    | Exit       |
|--------|--------------|-----------|--------|-----------|--------------------------|----------|------------|
| APIC A | CPI SCI IRQ  |           | [[     | Disabled] |                          |          |            |
| USB De | evice Wakeup | From S3   | [[     | Disabled] |                          |          |            |
|        |              |           |        |           | $\leftarrow \rightarrow$ | · Sele   | ct Screen  |
|        |              |           |        |           | ↑ ↓                      | Sele     | ct Item    |
|        |              |           |        |           | + -                      | Cha      | nge Field  |
|        |              |           |        |           | Tab                      | Sele     | ct Field   |
|        |              |           |        |           | F1                       | Gen      | eral Help  |
|        |              |           |        |           | F10                      | Save     | e and Exit |
|        |              |           |        |           | ESC                      | Exit     |            |
|        |              |           |        |           |                          |          |            |
|        | v02.57 (C)   | Copyright | 1985-2 | 2004, Ame | rican Megat              | rends, I | nc.        |

| Main Advanced     | PCIPnP            | Boot    | Security  | Chipse   | et                                           | Power Exit                                                                                            |  |  |
|-------------------|-------------------|---------|-----------|----------|----------------------------------------------|----------------------------------------------------------------------------------------------------|--|--|
| MPS Configuration | IPS Configuration |         |           |          |                                              |                                                                                                    |  |  |
| MPS Revision      |                   | [       | 1.4]      |          |                                              |                                                                                                    |  |  |
|                   |                   |         |           |          | ← →<br>↑ ↓<br>+ -<br>Tab<br>F1<br>F10<br>ESC | Select Screen<br>Select Item<br>Change Field<br>Select Field<br>General Help<br>Save and Exit<br>Exit |  |  |
| v02.57 (C)        | Copyrigh          | t 1985- | 2004, Ame | erican N | Negatr                                       | ends, Inc.                                                                                            |  |  |

#### BIOS SETUP UTILTIY

| Main Advanced PCIPn  | P Boot Security      | Chipset Power Exit                                   |  |  |  |  |  |  |
|----------------------|----------------------|------------------------------------------------------|--|--|--|--|--|--|
| Smbios Configuration | Smbios Configuration |                                                      |  |  |  |  |  |  |
| Smbios Smi Support   | [Enabled]            | support for PhP Func<br>50h-54h                      |  |  |  |  |  |  |
|                      |                      | $\begin{array}{llllllllllllllllllllllllllllllllllll$ |  |  |  |  |  |  |
| v02.57 (C)Copyrid    | ht 1985-2004 Ame     | rican Megatrends Inc                                 |  |  |  |  |  |  |

| Main Advanced                                                                                    | PCIPnF                  | Boot                                                      | Security             | Chipset  | i I                                                        | Power                                             | Exit                                                                          |
|--------------------------------------------------------------------------------------------------|-------------------------|-----------------------------------------------------------|----------------------|----------|------------------------------------------------------------|---------------------------------------------------|-------------------------------------------------------------------------------|
| USB Configuration                                                                                | on                      |                                                           |                      |          | Enab                                                       | les USB                                           | host                                                                          |
| Module Version                                                                                   | -2.24.0-1               | 0.4                                                       |                      |          | contr                                                      | ollers.                                           |                                                                               |
| USB Devices Enab<br>None                                                                         | le                      | :                                                         |                      |          |                                                            |                                                   |                                                                               |
| USB Function<br>Legacy USB Suppo<br>USB 2.0 Controller<br>USB 2.0 Controller<br>BIOS EHCI Hand-0 | ort<br>-<br>Mode<br>Dff | [4 USB P<br>[Enabled<br>[Enabled<br>[HiSpeed<br>[Enabled] | orts]<br>]<br>]<br>] |          | $\leftarrow \rightarrow$<br>+ -<br>Tab<br>F1<br>F10<br>ESC | Sele<br>Sele<br>Cha<br>Sele<br>Ger<br>Sav<br>Exit | ect Screen<br>ect Item<br>nge Field<br>ect Field<br>leeral Help<br>e and Exit |
| v02.57 (C                                                                                        | )Copyrial               | nt 1985-                                                  | 2004, Ame            | erican M | egatr                                                      | ends, I                                           | nc.                                                                           |

## 4.4 Advanced PCI/PnP Settings

| BIOS SETUP UTILTIY          |                      |                          |               |  |  |  |  |  |  |  |
|-----------------------------|----------------------|--------------------------|---------------|--|--|--|--|--|--|--|
| Main Advanced PCIPnP E      | Boot Security Chipse | et Po                    | wer Exit      |  |  |  |  |  |  |  |
| Advanced PCI/PnP Settings   |                      | Clear N                  | IVRAM during  |  |  |  |  |  |  |  |
| WARNING: Setting wrong va   | lues in below        | System                   | Boot.         |  |  |  |  |  |  |  |
| sections may cause system t | o malfunction.       |                          |               |  |  |  |  |  |  |  |
| Clear NVRAM                 | [No]                 |                          |               |  |  |  |  |  |  |  |
| Plug & Play O/S             | [No]                 |                          |               |  |  |  |  |  |  |  |
| PCI Latency Timer           | [64]                 |                          |               |  |  |  |  |  |  |  |
| Allocate IRQ to PCI VGA     | [Yes]                |                          |               |  |  |  |  |  |  |  |
| Palette Snooping            | [Disabled]           |                          |               |  |  |  |  |  |  |  |
| PCI IDE BusMaster           | [Enabled]            |                          |               |  |  |  |  |  |  |  |
| OffBoard PCI/ISA IDE Card   | [Auto]               |                          |               |  |  |  |  |  |  |  |
| IRQ3                        | [Available]          | $\leftarrow \rightarrow$ | Select Screen |  |  |  |  |  |  |  |
| IRQ4                        | [Available]          | ↑ ↓                      | Select Item   |  |  |  |  |  |  |  |
| IRQ5                        | [Available]          | + -                      | Change Field  |  |  |  |  |  |  |  |
| IRQ7                        | [Available]          | Tab                      | Select Field  |  |  |  |  |  |  |  |
| IRQ9                        | [Available]          | F1                       | General Help  |  |  |  |  |  |  |  |
| IRQ10                       | [Available]          | F10                      | Save and Exit |  |  |  |  |  |  |  |
| IRQ11                       | [Available]          | ESC                      | Exit          |  |  |  |  |  |  |  |
| IRQ14                       | [Available]          |                          |               |  |  |  |  |  |  |  |
| IRQ15                       | [Available]          |                          |               |  |  |  |  |  |  |  |
| DMA Channel 0               | [Available]          |                          |               |  |  |  |  |  |  |  |
| DMA Channel 1               | [Available]          |                          |               |  |  |  |  |  |  |  |
| DMA Channel 3               | [Available]          |                          |               |  |  |  |  |  |  |  |
| DMA Channel 5               | [Available]          |                          |               |  |  |  |  |  |  |  |
| DMA Channel 6               | [Available]          |                          |               |  |  |  |  |  |  |  |
| DMA Channel 7               | [Available]          |                          |               |  |  |  |  |  |  |  |
| Reserved Memory Size        | [Disabled]           |                          |               |  |  |  |  |  |  |  |
| v02.57 (C)Copyright 1       | 985-2004, American M | <i>l</i> legatren        | ids, Inc.     |  |  |  |  |  |  |  |

### 4.5 Boot Settings

| BIOS SETUP UTILTIY                                                                  |                 |           |                                     |                                                                                                    |  |  |  |  |  |  |  |
|-------------------------------------------------------------------------------------|-----------------|-----------|-------------------------------------|----------------------------------------------------------------------------------------------------|--|--|--|--|--|--|--|
| Main Advanced                                                                       | PCIPnP Boot     | Security  | Chipset F                           | Power Exit                                                                                            |  |  |  |  |  |  |  |
| Boot Settings<br>▶ Boot Settings C                                                  | onfiguration    |           | Config<br>during                    | gure Settings<br>g System Boot.                                                                       |  |  |  |  |  |  |  |
| <ul> <li>Boot Device Priv</li> <li>Removable Driv</li> <li>CD/DVD Drives</li> </ul> | ority<br>/es    |           |                                     |                                                                                                    |  |  |  |  |  |  |  |
|                                                                                     |                 |           | ←→<br>+-<br>Tab<br>F1<br>F10<br>ESC | Select Screen<br>Select Item<br>Change Field<br>Select Field<br>General Help<br>Save and Exit<br>Exit |  |  |  |  |  |  |  |
| v02.57 (C)                                                                          | Copyright 1985- | 2004, Ame | rican Megatre                       | ends, Inc.                                                                                            |  |  |  |  |  |  |  |
|                                                                                     |                 |           |                                     |                                                                                                    |  |  |  |  |  |  |  |

#### BIOS SETUP UTILTIY

| Main Advan                                                                                                    | ced   | PCIPnP                              | Boot      | Security                                                                                        | Chipset                                                                                                    | t                               | Pow                                                  | er                                                                       | Exit    |
|----------------------------------------------------------------------------------------------------|-------|-------------------------------------|-----------|-------------------------------------------------------------------------------------------------|----------------------------------------------------------------------------------------------------|---------------------------------|------------------------------------------------------|--------------------------------------------------------------------------|---------|
| Boot Setting                                                                                                    | s Con | figuratio                           | n         |                                                                                                 |                                                                                                    | Allov                           | vs Bl                                                | OS 1                                                                     | to skip |
| Quick Boot<br>Quiet Boot<br>AddOn ROM Display Mode<br>Bootup Num-Lock<br>PS/2 Mouse Support<br>Wait For 'F1' If Error<br>Hit 'DEL' Message Display<br>Interrupt 19 Capture |       | ו<br>  <br>  <br>  <br>  <br>  <br> |           | certain tests while<br>booting. This will<br>decrease the time<br>needed to boot the<br>system. |                                                                                                    | while<br>will<br>time<br>ot the |                                                      |                                                                          |         |
| Interrupt 19 Capture                                                                                                    |       | Į,                                  | Journal J |                                                                                                 | $\begin{array}{c} \leftarrow \rightarrow \\ \uparrow  \downarrow \\ + - \\ Tab \\ F1 \\ F10 \\ ESC \end{array}$ |                                 | Sele<br>Sele<br>Char<br>Sele<br>Sene<br>Save<br>Exit | ct Screen<br>ct Item<br>nge Field<br>ct Field<br>eral Help<br>e and Exit |         |
| v02.5                                                                                                    | 7 (C) | Copyright                           | : 1985-   | 2004, Ame                                                                                       | rican M                                                                                                    | egati                           | rend                                                 | s, I                                                                     | nc.     |

| Main             | Advanced                                               | PCIPnP    | Boot                   | Security    | Chipset                                      | t 🔤                                                                                                    | Power                                             | Exit                                                                          |
|------------------|--------------------------------------------------------|-----------|------------------------|-------------|----------------------------------------------|----------------------------------------------------------------------------------------------------|---------------------------------------------------|-------------------------------------------------------------------------------|
| Boot I           | Device Prior                                           | ity       |                        |             |                                              | Speci                                                                                                    | ifies the                                         | e boot                                                                        |
| 1st Bo<br>2nd Bo | Boot Device [1st FLOPPY DF<br>Boot Device [CD/DVD:PS-A |           | PY DRIVE]<br>PS-ASUS C | G-ASUS CRW] |                                              | available devices.<br>A device enclosed in<br>parenthesis has been<br>disabled in the<br>corresponding type<br>menu. |                                                   |                                                                               |
|                  |                                                        |           |                        |             | ← →<br>↑ ↓<br>+ -<br>Tab<br>F1<br>F10<br>ESC |                                                                                                    | Sele<br>Sele<br>Cha<br>Sele<br>Ger<br>Sav<br>Exit | ect Screen<br>ect Item<br>inge Field<br>ect Field<br>ieral Help<br>e and Exit |
|                  | v02.57 (C)                                             | Copyright | t 1985-2               | 2004, Ame   | erican M                                     | egatr                                                                                                    | ends, l                                           | nc.                                                                           |

#### BIOS SETUP UTILTIY

| Main   | Advanced     | PCIPnP             | Boot    | Security  | Chipset            | i Po                                                                                                    | ower                                                 | Exit                                                                     |  |
|--------|--------------|--------------------|---------|-----------|--------------------|----------------------------------------------------------------------------------------------------|------------------------------------------------------|--------------------------------------------------------------------------|--|
| Remo   | vable Drives | 5                  |         |           | Specifies the boot |                                                                                                    |                                                      |                                                                          |  |
| 1st Dr | ive          | [1st FLOPPY DRIVE] |         |           |                    | available devices.                                                                                              |                                                      | m the<br>ices.                                                           |  |
|        |              |                    |         |           |                    | $\begin{array}{c} \leftarrow \rightarrow \\ \uparrow  \downarrow \\ + - \\ Tab \\ F1 \\ F10 \\ ESC \end{array}$ | Sele<br>Sele<br>Char<br>Sele<br>Gene<br>Save<br>Exit | ct Screen<br>ct Item<br>nge Field<br>ct Field<br>eral Help<br>e and Exit |  |
|        | v02.57 (C)   | Copyriaht          | t 1985- | 2004, Ame | erican M           | eaatrer                                                                                                    | nds, li                                              | nc.                                                                      |  |

| Main   | Advance   | d PCIPnP    | Boot   | Securi   | ty Chips | et P                                                                                                 | ower Exit                                                                                             |
|--------|-----------|-------------|--------|----------|----------|----------------------------------------------------------------------------------------------------|----------------------------------------------------------------------------------------------------|
| CD/D   | VD Drives |             |        |          |          | Specif                                                                                               | ies the boot                                                                                          |
| 1st De | evice     | [CI         | D/DVD: | PS-ASUS  | G CRW]   | seque<br>availa                                                                                      | nce from the<br>ble devices.                                                                          |
|        |           |             |        |          |          | <ul> <li>← →</li> <li>↑ ↓</li> <li>+ -</li> <li>Tab</li> <li>F1</li> <li>F10</li> <li>ESC</li> </ul> | Select Screen<br>Select Item<br>Change Field<br>Select Field<br>General Help<br>Save and Exit<br>Exit |
|        | v02.57 (  | C)Copyright | 1985-  | -2004, A | merican  | Megatre                                                                                              | nds, Inc.                                                                                             |

## 4.6 Security Settings

| BIOS SETUP UTILTIY                                 |                |                        |           |                                                                                                    |                                                      |                                                                          |   |
|----------------------------------------------------|----------------|------------------------|-----------|----------------------------------------------------------------------------------------------------|------------------------------------------------------|--------------------------------------------------------------------------|---|
| Main Advanced PCIPnP                               | Boot           | Security               | Chipset   | P                                                                                                    | ower                                                 | Exit                                                                     | l |
| Security Settings                                  |                |                        |           | Install                                                                                                    | or Cha                                               | ange the                                                                 |   |
| Supervisor Password<br>Jser Password               | : Not<br>: Not | Installed<br>Installed |           | passw                                                                                                    | ord.                                                 |                                                                          |   |
| Change Supervisor Password<br>Change User Password |                |                        |           |                                                                                                    |                                                      |                                                                          |   |
| 3oot Sector Virus Protection                       | [Disa          | bled]                  |           | <ul> <li></li> <li></li> <li><!--</td--><td>Sele<br/>Sele<br/>Char<br/>Sele<br/>Gene<br/>Save<br/>Exit</td><td>ct Screen<br/>ct Item<br/>nge Field<br/>ct Field<br/>eral Help<br/>e and Exit</td><td></td></li></ul> | Sele<br>Sele<br>Char<br>Sele<br>Gene<br>Save<br>Exit | ct Screen<br>ct Item<br>nge Field<br>ct Field<br>eral Help<br>e and Exit |   |
| v02.57 (C)Copyright                                | 1985-          | 2004, Ame              | erican Me | egatre                                                                                                    | nds, I                                               | nc.                                                                      |   |
|                                                    |                |                        |           |                                                                                                    |                                                      |                                                                          | 1 |

## 4.7 Advanced Chipset Settings

| BIOS SETUP UTILTIY                            |                   |                          |                   |  |  |  |
|-----------------------------------------------|-------------------|--------------------------|-------------------|--|--|--|
| Main Advanced PCIPnP Boo                      | ot Security Chips | set Po                   | ower Exit         |  |  |  |
| Advanced Chipset Settings                     |                   | Option                   | s for NB          |  |  |  |
| WARNING: Setting wrong valu                   | ies in below      | _                        |                   |  |  |  |
| sections may cause system to                  | malfunction.      |                          |                   |  |  |  |
|                                               |                   |                          |                   |  |  |  |
| NorthBridge Configuration                     |                   |                          |                   |  |  |  |
| <ul> <li>SouthBridge Configuration</li> </ul> |                   |                          |                   |  |  |  |
|                                               |                   | $\leftarrow \rightarrow$ | Select Screen     |  |  |  |
|                                               |                   | ↑ ↓                      | Select Item       |  |  |  |
|                                               |                   | + -<br>Tab               | Change Field      |  |  |  |
|                                               |                   | 12D                      | Select Field      |  |  |  |
|                                               |                   | Г I<br>F10               | Save and Exit     |  |  |  |
|                                               |                   | FSC                      | Fyit              |  |  |  |
| v02.57 (C)Copyright 19                        | 85-2004. American | Megatre                  | nds. Inc.         |  |  |  |
|                                               |                   |                          |                   |  |  |  |
| BIOS                                          | SETUP UTILTIY     |                          |                   |  |  |  |
| Main Advanced PCIPnP Bo                       | ot Security Chips | set Po                   | <u>owe</u> r Exit |  |  |  |
|                                               |                   |                          | Options           |  |  |  |
| DRAM Frequency                                | [Auto]            |                          |                   |  |  |  |
| Configure DRAM Timing by SPD                  | [Enabled]         | 200Mh                    | Z                 |  |  |  |
|                                               |                   | 266Mh                    | Z                 |  |  |  |
| Memory Hole                                   | [Disabled]        | 333Mh                    | Z                 |  |  |  |
| Init. Graphic Adapter Priority                | [Internal VGA]    | Auto                     |                   |  |  |  |
| Internal Graphics Mode Select                 | [Enabled, 8MB]    |                          |                   |  |  |  |
| Graphics Aperture Size                        | [ 64MB]           | $\leftarrow \rightarrow$ | Select Screen     |  |  |  |
| Deet Dianlas Davian                           |                   | î ↓                      | Select Item       |  |  |  |
| Boot Display Device                           |                   | + -<br>Tab               | Change Field      |  |  |  |
| Flat Parler Type                              |                   | 1 du<br>E 1              | Select Fleiu      |  |  |  |
|                                               | [Auto]            | F10                      | Save and Exit     |  |  |  |
|                                               |                   | 110                      |                   |  |  |  |

(C)Copyright 1985-2004, American Megatrends, Inc.

v02.57

| Main    | Advanced     | PCIPnP    | Boot   | Security   | Chipset    | P             | ower    | Exit       |
|---------|--------------|-----------|--------|------------|------------|---------------|---------|------------|
|         |              |           |        |            | E          | nable         | e/Disab | le         |
| OnBoa   | rd AC'97 Aud | io        | [A     | uto]       | C          | )nBoa         | ard AC  | 97         |
|         |              |           |        |            | A          | udio.         |         |            |
| Restore | e on AC Powe | er Loss   | [L     | ast State] |            |               |         |            |
|         |              |           |        |            | ~          | $\rightarrow$ | Sele    | ct Screen  |
|         |              |           |        |            | ↑          | `↓            | Sele    | ct Item    |
|         |              |           |        |            | +          |               | Chai    | nge Field  |
|         |              |           |        |            | Т          | ab            | Sele    | ct Field   |
|         |              |           |        |            | F          | 1             | Gen     | eral Help  |
|         |              |           |        |            | F          | 10            | Save    | e and Exit |
|         |              |           |        |            | E          | SC            | Exit    |            |
|         | v02.57 (C)   | Copyright | 1985-2 | 2004, Ame  | erican Meg | gatre         | ends, I | nc.        |

## 4.8 APM Configuration

| BIOS | SETUP | UTI | ITIY |
|------|-------|-----|------|

| Main   | Advanced      | PCIPnP   | Boot     | Security  | Chipset  | t                        | Power    | Exit       |
|--------|---------------|----------|----------|-----------|----------|--------------------------|----------|------------|
| АРМ (  | Configuratio  | n        |          |           |          | Disal                    | ble/Enab | ole RTC    |
| Power  | Management    | /APM     | [Enak    | oled]     |          | to ge                    | enerate  | a wake     |
| Video  | Power Down    | Mode     | [Susp    | pend]     |          | even                     | it.      |            |
| Hard [ | Disk Power Do | own Mode | [Susp    | pend]     |          |                          |          |            |
| Stand  | by Time Out   |          | [Disa    | bled]     |          |                          |          |            |
| Suspe  | nd Time Out   |          | [Disa    | bled]     |          |                          |          |            |
| Thrott | le Slow Clock | Ratio    | [50%     | 5]        |          |                          |          |            |
| Keybo  | ard & PS/2 M  | ouse     | [Mon     | itor]     |          |                          |          |            |
| FDC/L  | PT/COM Ports  | 5        | [Mon     | itor]     |          |                          |          |            |
| Primar | ry master IDE | -        | [Mon     | itor]     |          | $\leftarrow \rightarrow$ | Sele     | et Screen  |
| Primar | ry slave IDE  |          | [Mon     | itor]     |          | ↑ ↓                      | Sele     | et Item    |
| Secon  | dary master I | IDE      | [Mon     | itor]     |          | + -                      | Cha      | nge Field  |
| Secon  | dary slave ID | E        | [Mon     | itor]     |          | Tab                      | Sele     | ct Field   |
|        |               |          |          |           |          | F1                       | Gen      | eral Help  |
| Syster | n Thermal     |          | [Disa    | bled]     |          | F10                      | Sav      | e and Exit |
|        |               |          |          |           |          | ESC                      | Exit     |            |
| Power  | Button Mode   |          | [On/0    | Off]      |          |                          |          |            |
| Resum  | ne On Ring    |          | [Disa    | bled]     |          |                          |          |            |
| Resum  | ne On LAN     |          | [Disa    | bled]     |          |                          |          |            |
| Resum  | ne On PME#    |          | [Disa    | bled]     |          |                          |          |            |
| Resum  | ne On RTC Ala | arm      | [Disa    | bled]     |          |                          |          |            |
|        | v02.57 (C)    | Copyrigh | t 1985-: | 2004, Ame | erican M | egatı                    | rends, I | nc.        |

## 4.9 Exit Options

| Ы | OS | SE | TUP | UTIL | TIY |  |
|---|----|----|-----|------|-----|--|
|   |    |    |     |      |     |  |
|   |    |    |     |      |     |  |

| Main Advanced PCI                                                                                                    | PnP Boot  | t Secu  | rity Ch | ipset                                        | Power                                                 | Exit                                                                        |
|----------------------------------------------------------------------------------------------------|-----------|---------|---------|----------------------------------------------|-------------------------------------------------------|-----------------------------------------------------------------------------|
| EXIT Options<br>Save Changes and Exit<br>Discard Changes and Exit<br>Discard Changes<br>Load Optimal Defaults<br>Load Failsafe Defaults | t         |         |         | Exit<br>after<br>char<br>F10<br>for t        | system s<br>r saving<br>nges.<br>key can<br>his opera | setup<br>the<br>be used<br>ation.                                           |
|                                                                                                    |           |         |         | ← →<br>↑ ↓<br>+ -<br>Tab<br>F1<br>F10<br>ESC | Sele<br>Sele<br>Cha<br>Sele<br>Gen<br>Save<br>Exit    | ect Screen<br>ect Item<br>nge Field<br>ect Field<br>eral Help<br>e and Exit |
| v02.57 (C)Copy                                                                                                    | right 198 | 5-2004, | Americ  | an Megat                                     | rends, I                                              | nc.                                                                         |

# **Chapter 5**

### **Software Utilities**

This chapter contains the detailed information of IDE, VGA, LAN, audio and USB2.0 driver installation procedures. The utility disk that comes with the delivery package contains an auto-run program that invokes the installation programs for the IDE, VGA, LAN and Audio drivers. The following sections describe the installation procedures of each driver based on Win 95/98, Win 2000 and Win NT operating systems. It is recommended that you install the drivers matching the sections listed in this chapter.

The drivers are located in the following directories of the utility disk:

- Chipset driver: \INF
- VGA driver: \VGA\852GME
- LAN driver: \LAN\182551QM
- Audio driver: \Audio\AC97\_ALC201
- USB2.0 driver: \USB20

### 5.1 IDE Driver Installation

1. Insert Utility CD Disk to your CD ROM drive. The main menu will pop up as shown below. Select on the **HS-4706** button to launch the installation program.

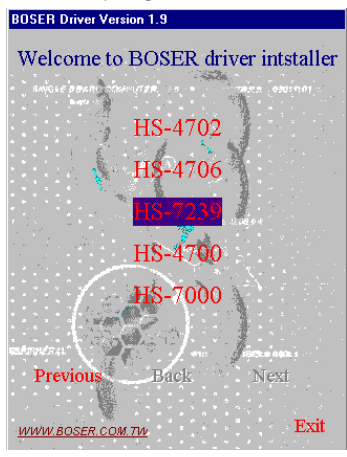

2. Click on the INF Driver button to continue.

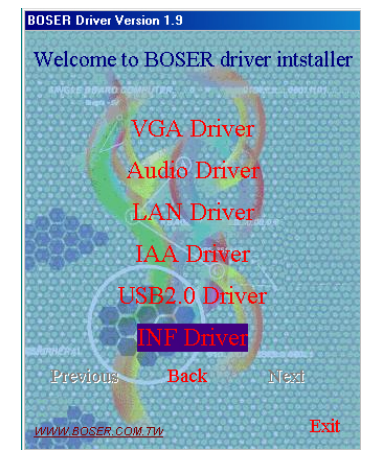

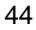

3. Click on the appropriate OS button to continue.

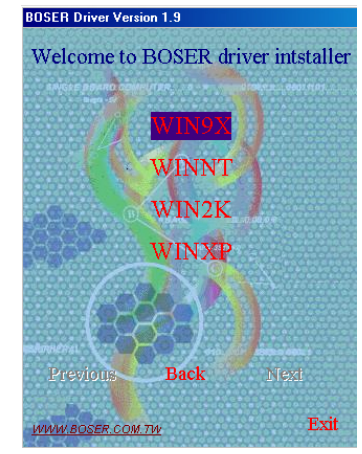

 Immediately after clicking the IDE button in Step 1, the program launches the InstallShield Wizard that will assist you in the installation process. Click on the <u>Next</u> > button to proceed.

| Setup | ×                                                                                                    |
|-------|----------------------------------------------------------------------------------------------------|
|       | Welcome to the InstallShield(R) Wizard for<br>Intel(R) Chipset Software Installation Utility<br>Welcome to the Intel(R) Chipset Software Installation<br>Utility. This utility will enable Plug & Play INF support for<br>Intel(R) chipset components. |
|       | < <u>B</u> ack. <b>Next&gt;</b> Cancel                                                                                                    |

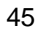

5. The Intel OEM Software License Agreement dialog box then appears on the screen. Choose  $\underline{Yes}$  to proceed.

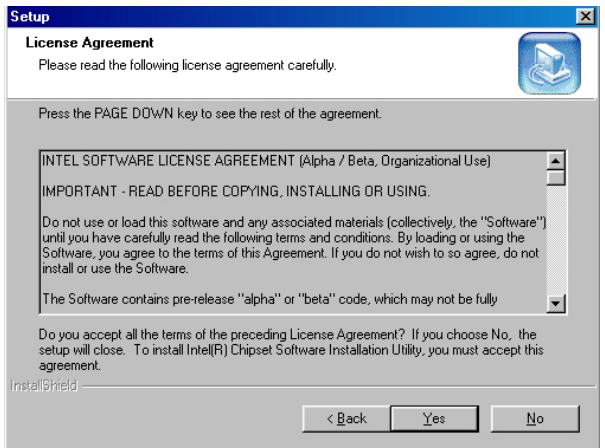

 When the Readme Information dialog box pops up, just click on the <u>Next></u> button to proceed.

| Setup                                                                                                    | ×      |
|----------------------------------------------------------------------------------------------------|--------|
| Readme Information                                                                                                    |        |
| Readme.txt                                                                                                    |        |
| * Product: Intel(R) Chipset Software Installation Utility<br>* Release. Production Version<br>* Version: 51.1.1002<br>* Target Chipsetti: ICH4L<br>* Date: December 5, 2003<br>Note: For the list of supported chipsets, please refer to<br>the Release Notes | ×<br>× |
|                                                                                                    | Cancel |

46

 Once the Install Shield Wizard finishes updating your system, it will prompt you to restart the computer. Tick on the Yes, I want to restart my computer now followed by a click on the Finish button to reboot. Only after your computer boots will the new settings take effect.

| Setup |                                                                                                    |
|-------|----------------------------------------------------------------------------------------------------|
|       | InstallShield(R) Wizard Complete<br>The InstallShield(R) Wizard has successfully installed Intel(R)<br>Chipset Software Installation Utility. Before you can use the<br>program, you must restart your computer.<br>(* Yes, I want to restart my computer now.<br>(* No, I will restart my computer later.<br>Remove any disks from their drives, and then click Finish to<br>complete setup. |
|       | < Back Finish Cancel                                                                                                    |

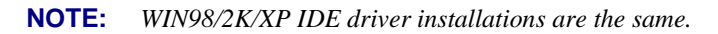

### 5.2 VGA Driver Installation

#### 5.2.1 Win 98

1. Insert Utility CD Disk into your CD ROM drive. The main menu will pop up as shown below. Select on the **HS-4706** button to launch the installation program.

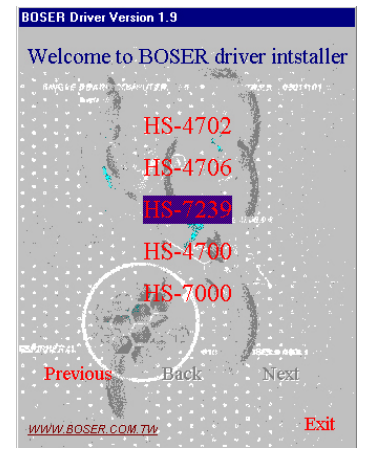

2. Click on the VGA Driver button to continue.

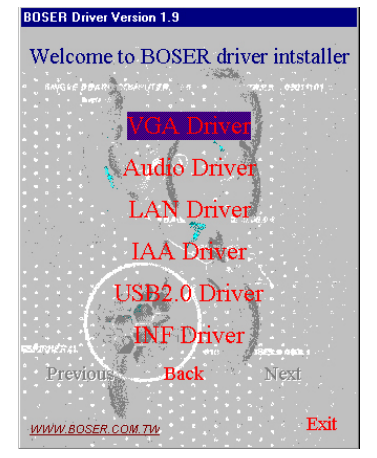

3. Click on the **WIN9X** button to continue.

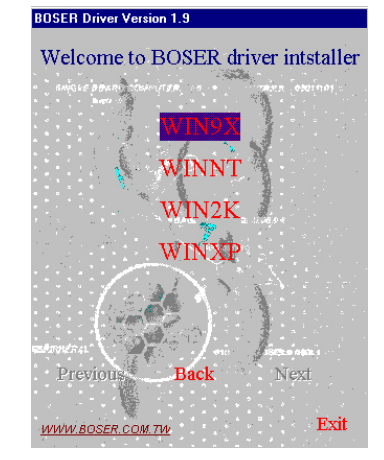

 When the dialog box below appears, make sure you close all other Windows applications then click on the <u>Next</u> > button to proceed.

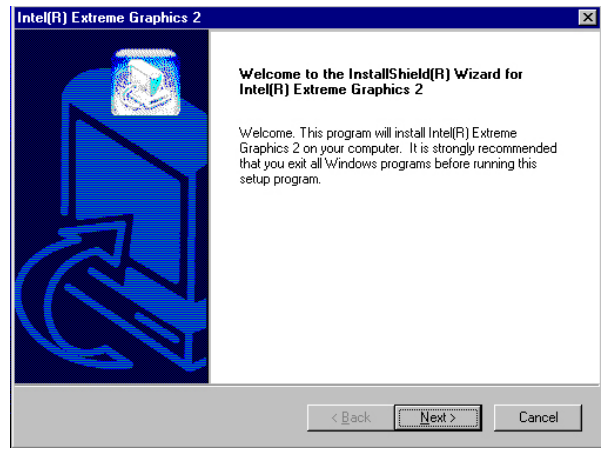

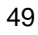

5. The Intel OEM Software License Agreement dialog box then appears on the screen. Choose **Yes** to proceed.

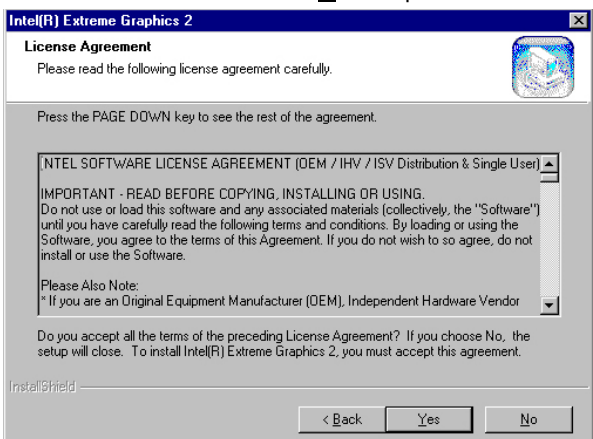

6. Once the setup program finishes copying files into your system, it will prompt you to restart the computer. Tick on the Yes, I want to restart my computer now followed by a click on the <u>Finish</u> button to reboot. Only after your computer boots will the new settings take effect.

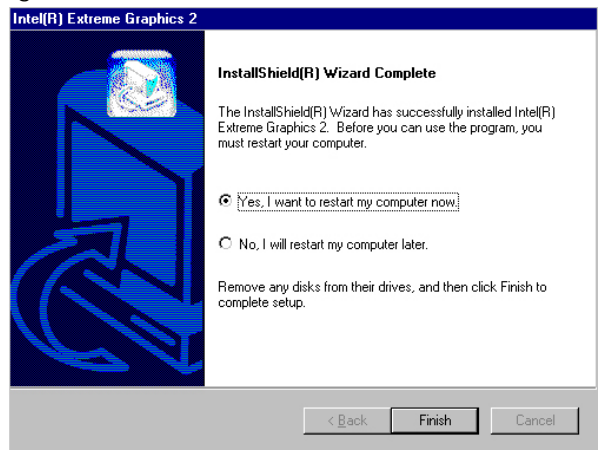

| 5 | 0 |
|---|---|
| - | - |

#### 5.2.2 Win NT

- **NOTE:** Please make sure you have already installed Service Pack 6.0.
- Insert Utility CD Disk into your CD ROM drive. The main menu will pop up as shown below. Select on the HS-4706 button to launch the installation program.

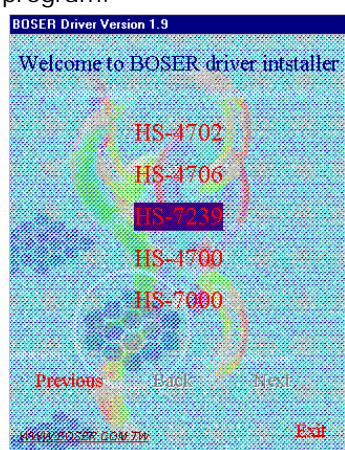

- 2. Click on the VGA Driver button to continue.
- 3. Click on the **WINNT** button to continue.

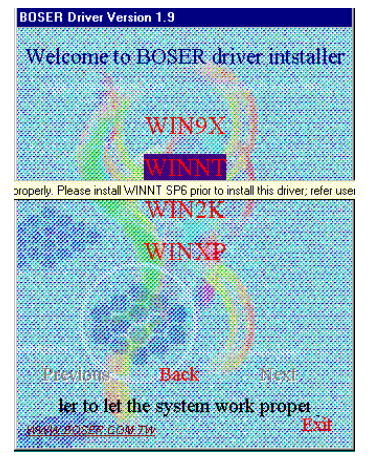

 When the dialog box below appears, make sure you close all other Windows applications then click on the <u>Next</u> > button to proceed.

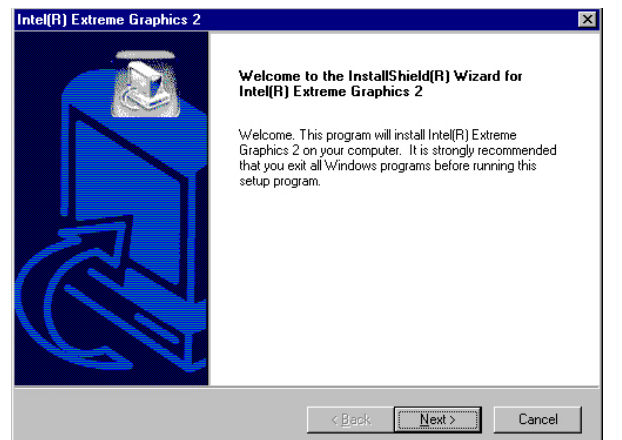

5. The Intel OEM Software License Agreement dialog box then appears on the screen. Choose **Yes** to proceed.

| Intel(R) Extreme Graphics 2                                                                                                    |                                                                                            |                                                                                              | ×                                 |
|----------------------------------------------------------------------------------------------------|--------------------------------------------------------------------------------------------|----------------------------------------------------------------------------------------------|-----------------------------------|
| License Agreement<br>Please read the following license agreement ca                                                                                                    | refully.                                                                                   |                                                                                              |                                   |
| Press the PAGE DOW/N key to see the rest of t                                                                                                    | he agreement.                                                                              |                                                                                              |                                   |
| INTEL SOFTWARE LICENSE AGREEMENT I<br>IMPORTANT - READ BEFORE COPYING, IN:<br>Do not use or load this software and any assoc<br>until you have carefully read the following term:<br>Software, you agree to the terms of this Agreen<br>install or use the Software.<br>Please Also Note: | OEM / IHV / IS<br>STALLING OR<br>viated materials<br>s and conditions<br>nent. If you do r | V Distribution &<br>USING.<br>(collectively, the<br>s. By loading or u<br>lot wish to so agr | Single User)                      |
| * If you are an Original Equipment Manufacture<br>Do you accept all the terms of the preceding Li<br>setup will close. To install Intel(R) Extreme Graj                                                                                                    | r (OEM), Indepe<br>cense Agreeme<br>phics 2, you mu                                        | endent Hardware<br>nt? If you choos<br>st accept this ag                                     | Vendor 💽<br>e No, the<br>reement. |
| InstaliShield                                                                                                    | < <u>B</u> ack                                                                             | Yes                                                                                          | No                                |

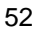

 Once the setup program finishes copying files into your system, it will prompt you to restart the computer. Tick on the Yes, I want to restart my computer now followed by a click on the <u>Finish</u> button to reboot. Only after your computer boots will the new settings take effect.

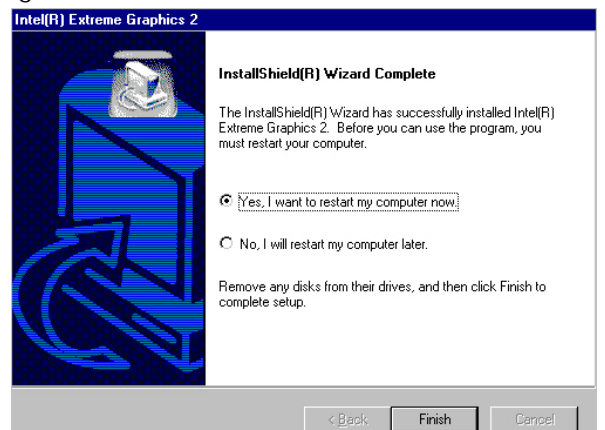

#### 5.2.3 Win 2000

1. Insert Utility CD Disk into your CD ROM drive. The main menu will pop up as shown below. Select on the **HS-4706** button to launch the installation program.

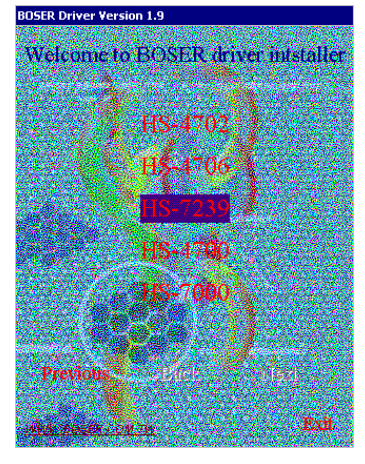

- BOSER Driver Version L3 Welcome to BOSER driver initialiter Audio Driver LAN Driver LAN Driver BNT Driver CNTDR Back 1993 Driver Back 1993
- 2. Click on the VGA Driver button to continue.

3. Click on the **WIN2K** button to continue.

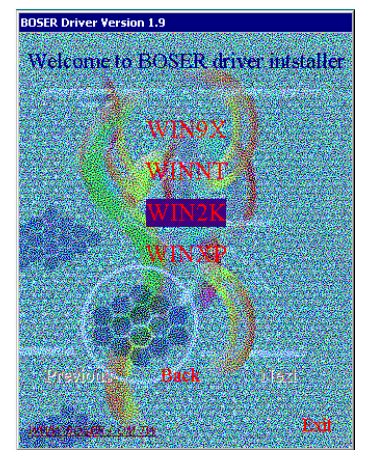

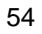

 When the dialog box below appears, make sure you close all other Windows applications then click on the <u>Next</u> > button to proceed.

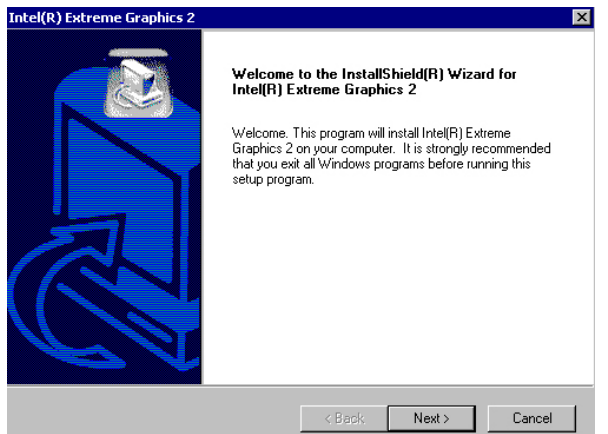

5. The Intel OEM Software License Agreement dialog box then appears on the screen. Choose **Yes** to proceed.

| Intel(R) Extreme Graphics 2                                                                                                    | ×                                              |
|----------------------------------------------------------------------------------------------------|------------------------------------------------|
| License Agreement<br>Please read the following license agreement carefully.                                                                                                    |                                                |
| Press the PAGE DOWN key to see the rest of the agreement.                                                                                                    |                                                |
| INTEL SOFTWARE LICENSE AGREEMENT (DEM / IHV / ISV Distribution & S<br>IMPORTANT - READ BEFORE COPYING, INSTALLING OR USING.<br>Do not use or load this software and any associated materials (collectively, the '<br>unit) you have carefully read the following terms and conditions. By loading or us<br>Software, you agree to the terms of this Agreement. If you do not wish to so agr<br>install or use the Software.<br>Please Also Note:<br>"If you are an Original Equipment Manufacturer (DEM), Independent Hardware | Software")<br>sing the<br>se, do not<br>Vendor |
| Do you accept all the terms of the preceding License Agreement? If you choose<br>setup will close. To install Intel(R) Extreme Graphics 2, you must accept this agr<br>InstallShield                                                                                                    | e No, the<br>eement.                           |
| < Back Yes                                                                                                    | No                                             |

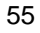

 Once the setup program finishes copying files into your system, it will prompt you to restart the computer. Tick on the Yes, I want to restart my computer now followed by a click on the <u>Finish</u> button to reboot. Only after your computer boots will the new settings take effect.

| Intel(R) Extreme Graphics 2 |                                                                                                    |
|-----------------------------|----------------------------------------------------------------------------------------------------|
|                             | InstallShield(R) Wizard Complete<br>The InstallShield(R) Wizard has successfully installed Intel(R)<br>Extreme Graphics 2. Before you can use the program, you<br>must restart your computer.<br>C Yes, I want to restart my computer now.<br>C No, I will restart my computer later.<br>Remove any disks from their drives, and then click Finish to<br>complete setup. |
|                             | K Back. Finish Cancel                                                                                                    |

**NOTE:** *WINXP driver installation is the same as WIN2K.* 

### 5.3 LAN Driver Installation

#### 5.3.1 Win 98

1. Insert Utility CD Disk into your CD ROM drive. The main menu will pop up as shown below. Select on the **HS-4706** button to launch the installation program.

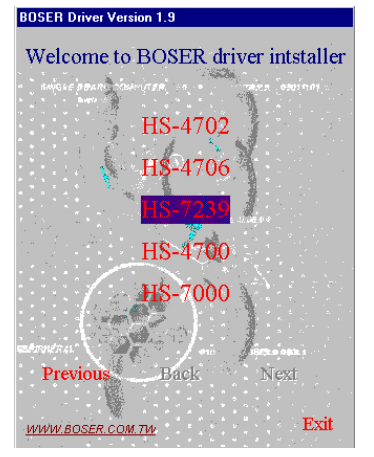

2. Click on the LAN Driver button to continue.

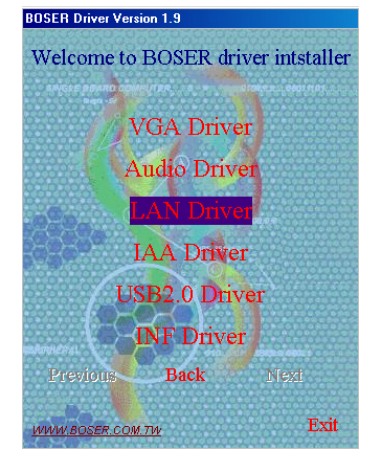

3. Click on the **WIN9X** button to continue.

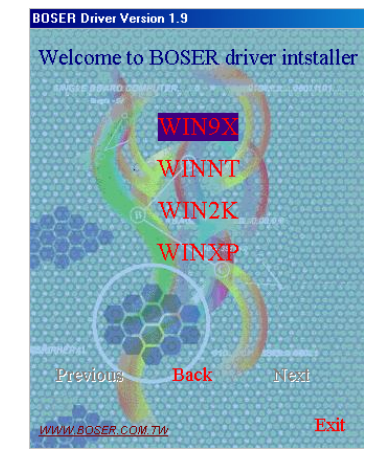

 When the dialog box below appears, make sure you close all other Windows applications then click on the Install Base Driver button to proceed.

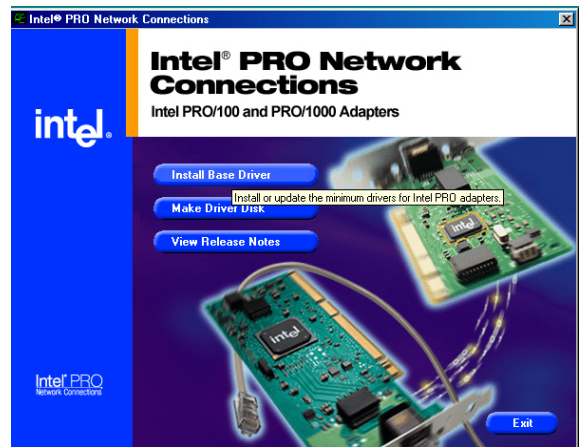

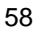

5. The Intel OEM Software License Agreement dialog box then appears on the screen. Choose **Accept** to proceed.

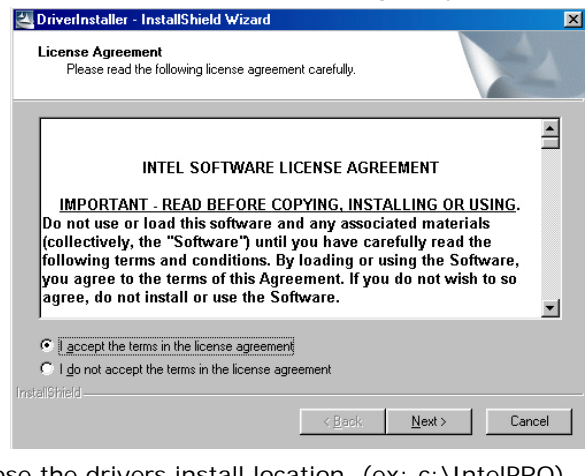

6. Choose the drivers install location. (ex: c:\IntelPRO)

| DriverInstaller - InstallShield Wizard                                                    |                             |                     | ×             |
|-------------------------------------------------------------------------------------------|-----------------------------|---------------------|---------------|
| Location to Save Files<br>Where would you like to save your files?                        |                             |                     |               |
| Please enter the folder where you want the<br>will be created for you. To continue, click | se files saved. II<br>Next. | f the folder does i | not exist, it |
| <u>S</u> ave files in folder:                                                             |                             |                     |               |
| C:VintelPR0                                                                               |                             |                     |               |
|                                                                                           |                             | <u>0</u>            | nange         |
|                                                                                           |                             |                     |               |
|                                                                                           |                             |                     |               |
|                                                                                           |                             |                     |               |
|                                                                                           |                             |                     |               |
|                                                                                           |                             |                     |               |
|                                                                                           | < <u>B</u> ack              | <u>N</u> ext>       | Cancel        |

 Once the setup program finishes copying files into your system, it will prompt you to restart the computer. Tick on the **Restart now** to reboot. Only after your computer boots will the new settings take effect.

| Installing                                                                          |                                                                 |
|-------------------------------------------------------------------------------------|-----------------------------------------------------------------|
| You must shutdown and restart your comp<br>The computer will automatically shutdown | uter before the new settings will take effect.<br>in 16 seconds |
| Restart now                                                                         | Restart later                                                   |

#### 5.3.2 Win NT

**NOTE:** *Please make sure you have already installed Service Pack 6.0.* 

1. The system automatically detects the absence of Windows NT Networking. Click on the  $\underline{Y}es$  button to start installation.

| Network  | Configuration 🛛 🔀                       |
|----------|-----------------------------------------|
|          | Windows NT Networking is not installed. |
| <u>•</u> | Do you want to install it now?          |
|          | Yes No                                  |

 Tick on the <u>Wired to the network</u> once the following screen appears. Click on the <u>Next></u> to proceed.

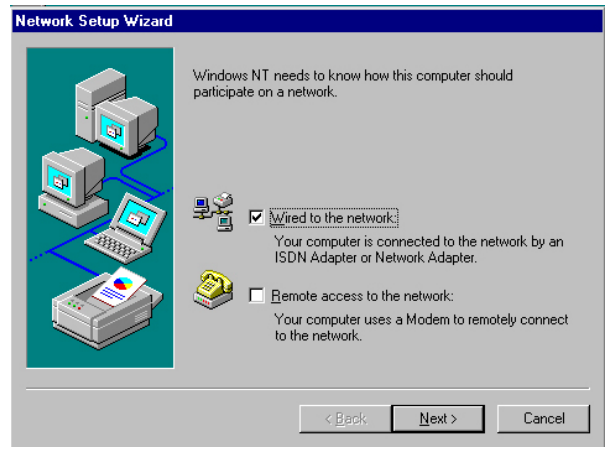

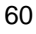

3. Click on the **Start Search** button for the program to locate the Network Adapter.

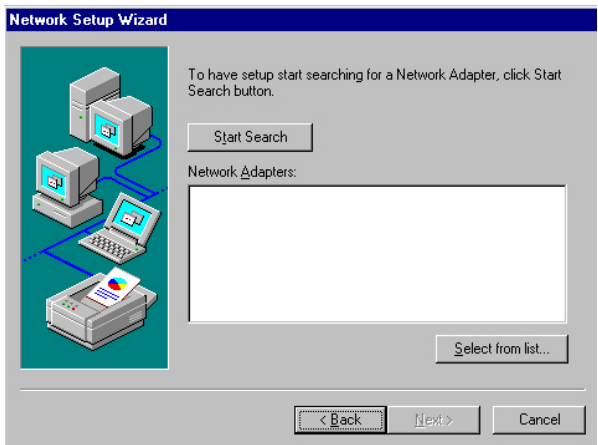

4. Once setup finishes the search, it will list a number of adapters for you to choose from. Press on the **<u>Have Disk</u>** button to assign the driver path location.

| Select Ne                                                | etwork Adapter 🔹 👔                                                                                                    | < |
|----------------------------------------------------------|----------------------------------------------------------------------------------------------------|---|
| ШЩ)                                                      | Click the Network Adapter that matches your hardware, and then<br>click OK. If you have an installation disk for this component, click<br>Have Disk.                                                                                                    |   |
| <u>N</u> etwork                                          | Adapter:                                                                                                    |   |
| ■ 3Cor<br>■ 3Cor<br>■ 3Cor<br>■ 3Cor<br>■ 3Cor<br>■ 3Cor | m 3C508 ISA 16-bit Ethernet Adapter<br>m Etherlink II Adapter (also II/16 and II/16 TP)<br>m Etherlink III ISA/PCMCIA Adapter<br>m EtherLink III PCI Bus-Master Adapter (3C590)<br>m Etherlink16/EtherLink16 TP Adapter<br>m East Etherd ink PCI 10/1008ASE T Adapter (3C595) |   |
|                                                          | Have Disk                                                                                                    |   |
|                                                          | OK Cancel                                                                                                    |   |

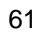

5. Setup now asks you for the location of the driver. When you have entered the new driver path, press on the **OK** button to continue.

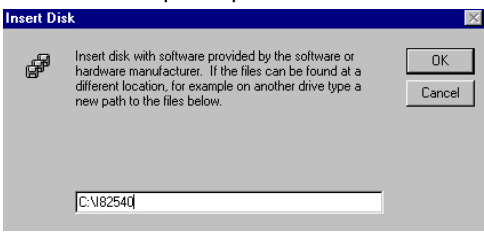

6. When Setup finds the information it needs about the new driver, it will display the device it found on the following screen. Please choose "Intel(R) PRO/100 Family Adapter". Press on the OK button to accept and proceed.

| Select OEM Option                                    |                      |                         | × |
|------------------------------------------------------|----------------------|-------------------------|---|
| Choose a software suppor                             | ted by this hardwa   | re manufacturer's disk. |   |
| Intel(R) PR0/100 Family,<br>Intel(R) PR0/1000 Family | Adapter<br>/ Adapter |                         |   |
| ОК                                                   | Cancel               | Help                    |   |

 Setup then returns to Network Setup Wizard screen and displays your new Network Adapter. Click on <u>Next</u> to continue.

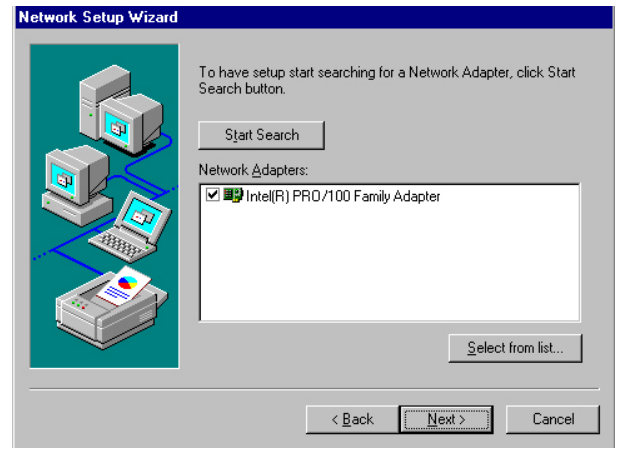

| 62 |
|----|
|----|

8. The Network Setup Wizard then allows you to set the Network Protocols on your network. Select the appropriate protocol and then click on Next to continue.

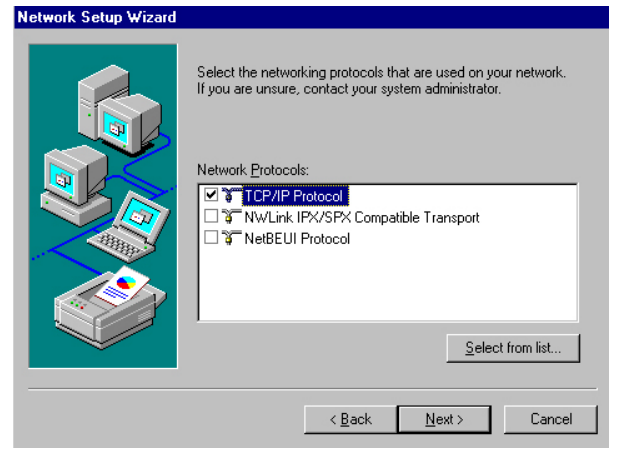

 Before Setup starts installing the components found and the settings you made, it will give you the option to proceed or go back for changes from the following screen. Click on the <u>Next</u> button once you are sure of your devices.

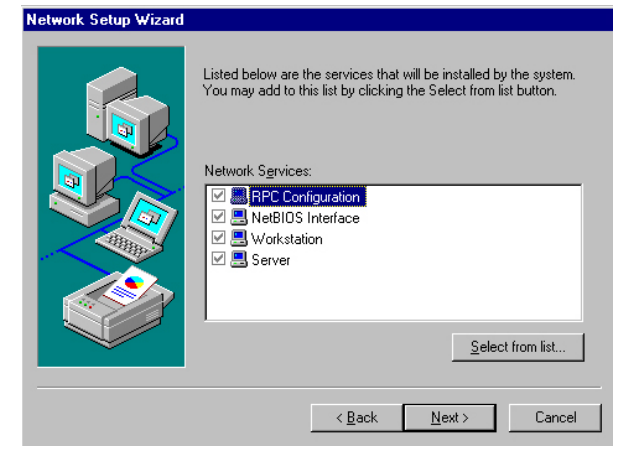

10. Windows NT Setup will then need to copy files necessary to update the system information. Specify the path then press **Continue**.

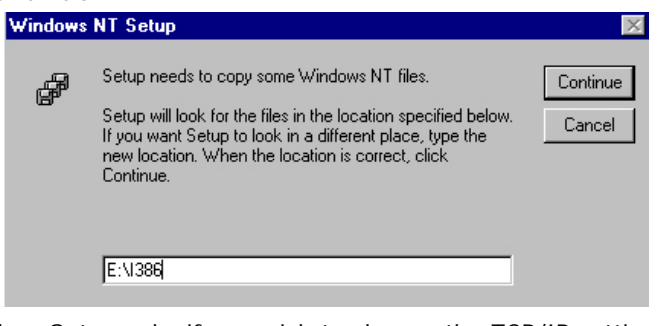

 When Setup asks if you wish to change the TCP/IP settings of your system, select them appropriately. The default choice is <u>No</u>.

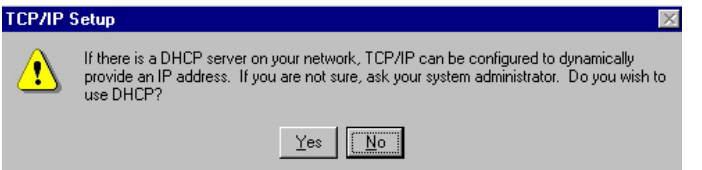

- 12. Setup then starts the Networking installation and copies the files.
- 13. When the screen below appears, click on  $\underline{Next}$  to continue.

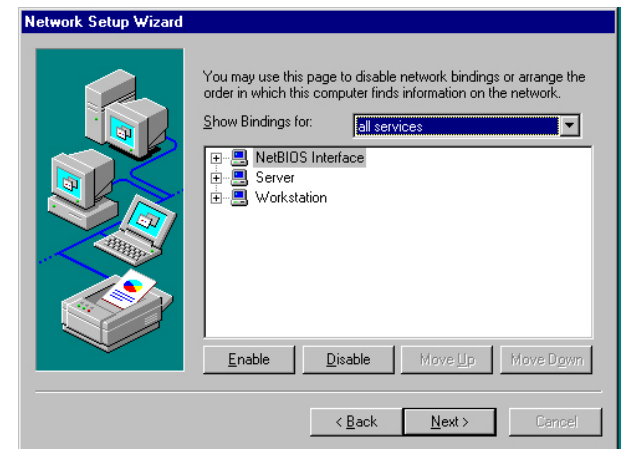

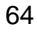

Setup then prompts you that it is ready to start the network. You
may complete the installation thereafter. Click on <u>Next></u> to
continue.

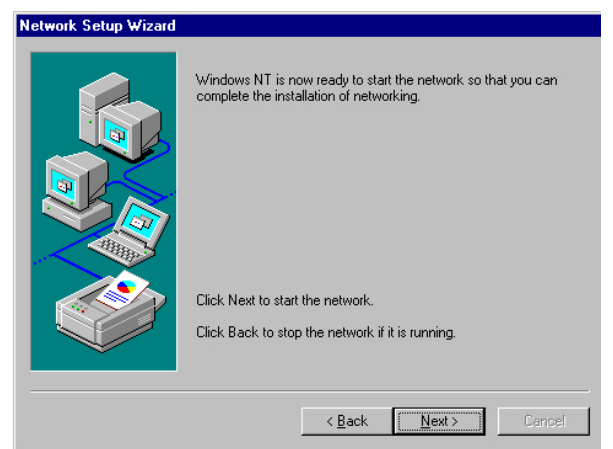

15. Assign the workgroup or domain setting of your computer. Click on Next to continue.

| Network Setup Wizard |                                                                                                    |
|----------------------|----------------------------------------------------------------------------------------------------|
|                      | Select whether your computer will be participating in a workgroup or domain. If you are not sure which one to select or what name to enter, contact your Network Administrator.         Computer Name:       H         Make this computer a member of       Workgroup:         BOSER       Domain:         Create a Computer Account in the Domain |
|                      | < <u>B</u> ack <u>N</u> ext > Cancel                                                                                                    |

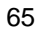

16. When the dialog box below appears, it means your driver is install completed. Click Finish button to proceed.

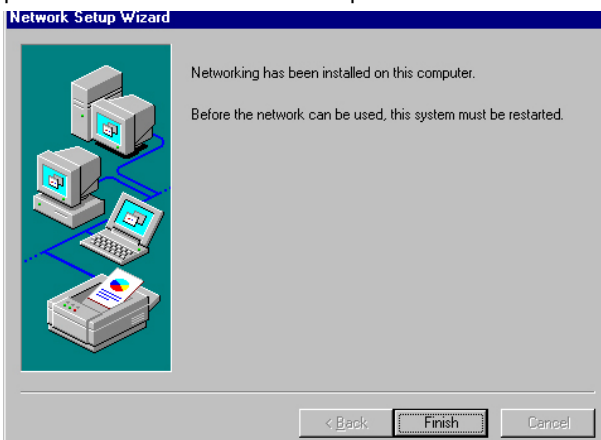

17. Click on the **Yes** button to restart your computer. The LAN driver installation for WIN NT4.0 is now complete.

| NELWOIK  | Settings Change                                                                        |
|----------|----------------------------------------------------------------------------------------|
|          | You must shut down and restart your computer before the new settings will take effect. |
| <u> </u> | Do you want to restart your computer now?                                              |
|          |                                                                                        |
|          |                                                                                        |

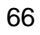
## 5.3.3 WIN2K

1. Insert utility CD disk into your CD ROM drive. The main menu will pop up as shown below. Select on the **HS-4706** button to launch the installation program.

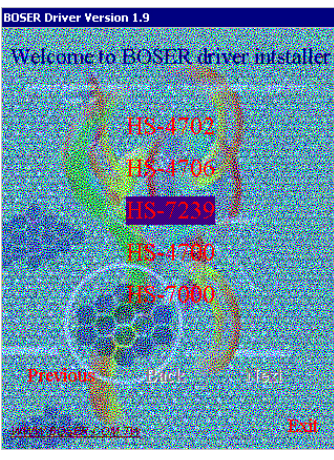

2. Click on the LAN Driver button to continue.

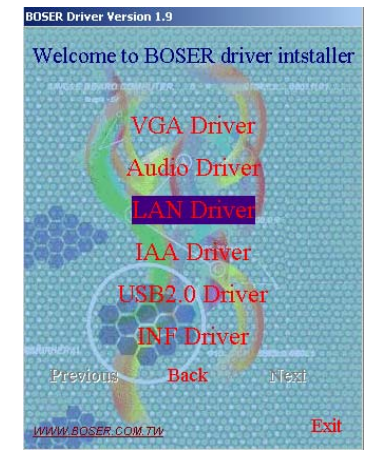

3. Click on the **WIN2K** button to continue.

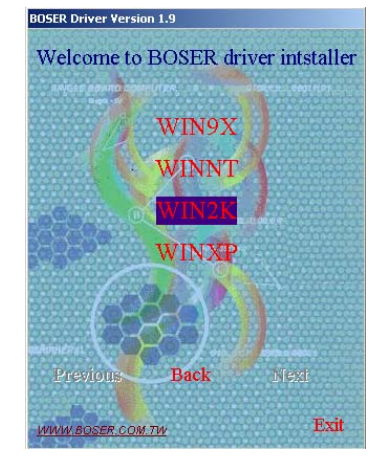

 When the dialog box below appears, make sure you close all other Windows applications then click on the Install Base Driver button to proceed.

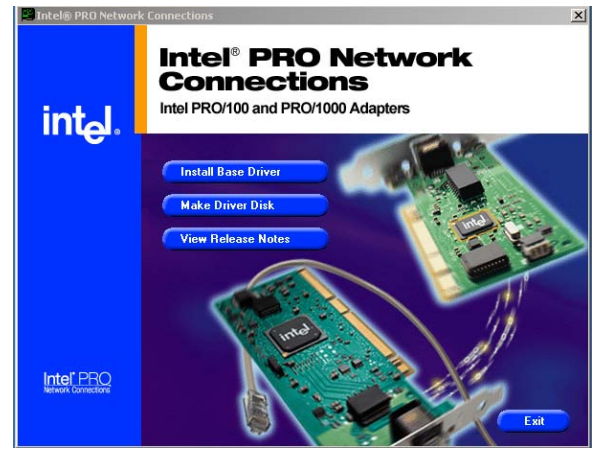

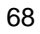

5. The Intel OEM Software License Agreement dialog box then appears on the screen, Choose  $\underline{\textbf{Yes}}$  to proceed.

|        | DriverInstaller - InstallShield Wizard                                                                                                    |
|--------|----------------------------------------------------------------------------------------------------|
|        | License Agreement Please read the following license agreement carefully.                                                                                                    |
|        | INTEL SOFTWARE LICENSE AGREEMENT IMPORTANT - READ BEFORE COPYING, INSTALLING OR USING. Do not use or load this software and any associated materials (collectively, the "Software") until you have carefully read the following terms and conditions. By loading or using the Software, you agree to the terms of this Agreement. If you do not wish to so agree, do not install or use the Software. |
|        | I accept the terms in the license agreement     I do not accept the terms in the license agreement InstallShield            InstallShield           < Back                                                                                                    |
| 6. Cho | oose driver install location. (ex: c:\IntelPRO)                                                                                                    |
|        | 📇 DriverInstaller - InstallShield Wizard 🛛 🔀                                                                                                    |
|        | Location to Save Files<br>Where would you like to save your files?                                                                                                    |
|        | Please enter the folder where you want these files saved. If the folder does not exist, it will be created for you. To continue, click Next.                                                                                                    |
|        | Save files in folder:                                                                                                    |
|        | Change                                                                                                    |
|        |                                                                                                    |

7. When setup is finished, please reboot your computer to complete.

<<u>B</u>ack <u>N</u>ext > Cancel

NOTE: WINXP driver installation is the same with WIN2K.

69

# 5.4 Audio Driver Installation

1. Insert Utility CD Disk into your CD ROM drive. The main menu will pop up as shown below. Select on the **HS-4706** button to launch the installation program.

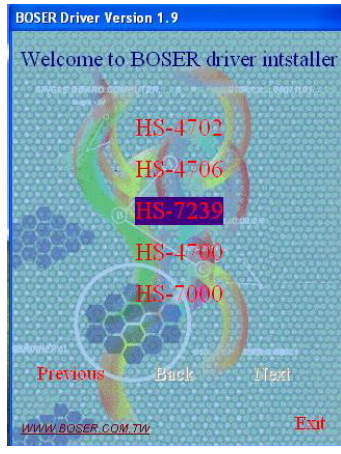

2. Click on the Audio Driver button to continue.

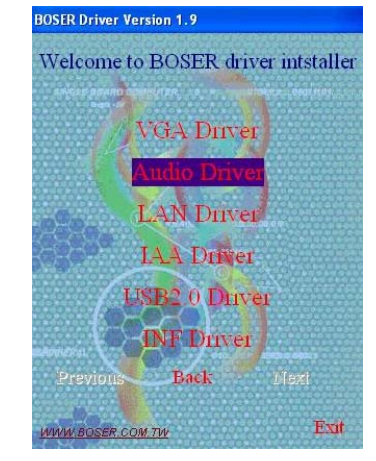

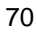

3. Choose on the OS button to continue.

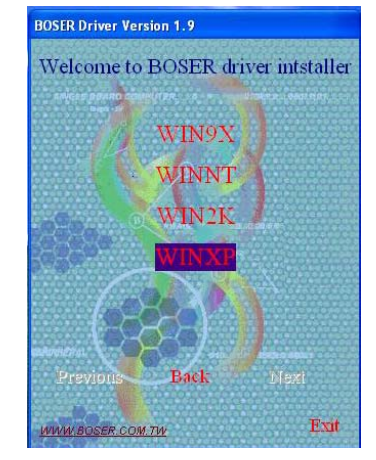

 When the dialog box below appears, make sure you close all other Windows applications then click on the <u>Next</u> > button to proceed.

| Avance AC'97 Audio Setup | (4.68)                                                                                                    |
|--------------------------|----------------------------------------------------------------------------------------------------|
|                          | Welcome to the InstallShield Wizard for Avance<br>AC'97 Audio<br>The InstallShield® Wizard will install Avance AC'97 Audio<br>on your computer. To continue, click Next. |
|                          | < Back Next > Cancel                                                                                                    |

4. Once the InstallShield Wizard completes the operation and update of your AC'97 driver, it will ask you to remove disks from their drives, and prompt you to restart your system. Tick on the Yes, I want to restart my computer now. Afterwards, click on the <u>**Finish**</u> button to complete the installation process. The system changes you made will take effect after the system restarts.

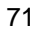

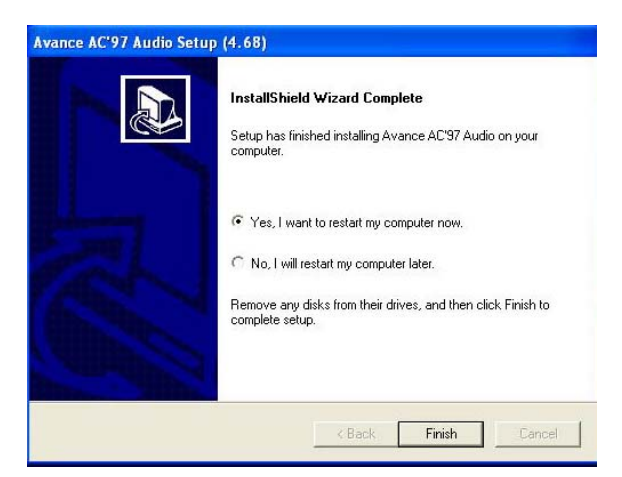

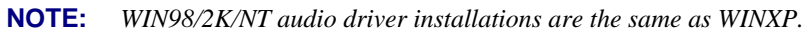

## 5.5 USB2.0 Driver Installation

#### 5.5.1 Win 98

 With the Utility CD Disk still in your CD ROM drive, right click on "My Computer" icon from the Windows menu. Select on System Properties and then proceed to the Device Manager from the main menu.

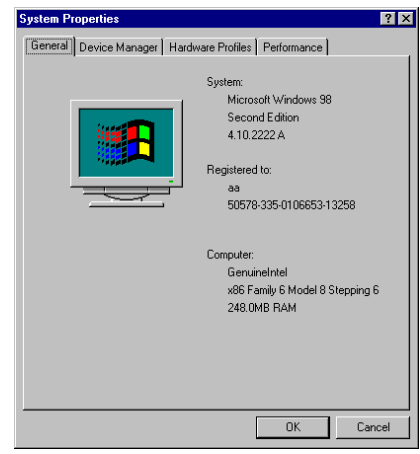

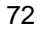

2. Select on Other Devices from the list of devices then double-click on PCI Universal Serial Bus.

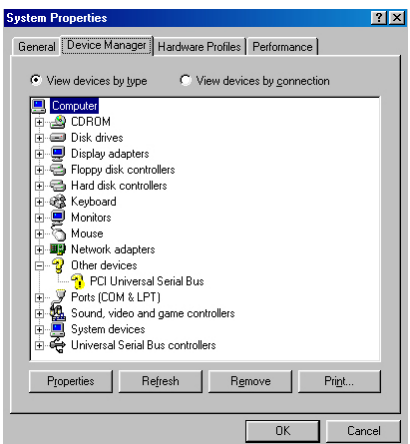

3. The PCI Universal Serial Bus Properties screen then appears, allowing you to re-install the driver. Select Driver from the main menu to proceed.

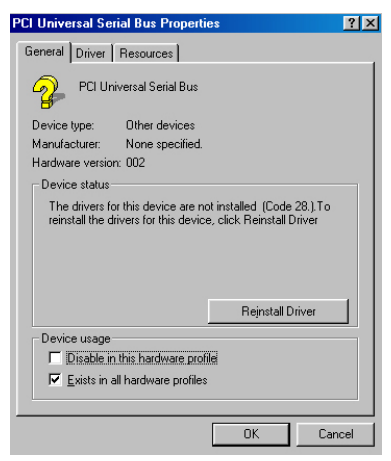

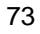

 When the dialog box below appears, make sure you close all other Windows applications then click on the <u>Next</u> > button to proceed.

| Update Device Driver Wizard |                                                                                                    |  |
|-----------------------------|----------------------------------------------------------------------------------------------------|--|
| Update Device Driver W      | izard<br>This wizard searches for updated drivers for:<br>PCI Universal Serial Bus<br>A device driver is a software program that makes a<br>hardware device work.<br>Upgrading to a newer version of a device driver may<br>improve the performance of your hardware device or add<br>functionality. |  |
|                             | < Back Next > Cancel                                                                                                    |  |

5. Tick on the "Search for a better driver" once the following screen appears. Click on the  $\underline{N}ext$  to proceed.

| Update Device Driver Wizard |                                                                                                    |  |
|-----------------------------|----------------------------------------------------------------------------------------------------|--|
|                             | <ul> <li>What do you want Windows to do?</li> <li>Search for a better driver than the one your device is using now. (Recommended)</li> <li>Display a list of all the drivers in a specific location, so you can select the driver you want.</li> </ul> |  |
|                             | < <u>B</u> ack Next > Cancel                                                                                                    |  |

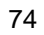

 Once the program returns to the Add New Hardware Wizard screen, your specified location will appear. Press on the <u>Next</u> button to continue

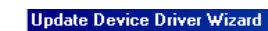

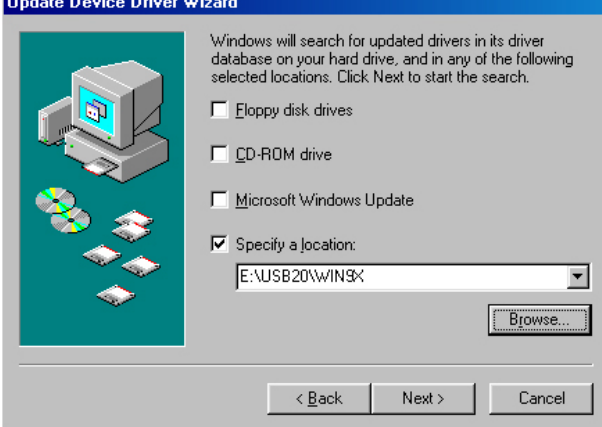

 When Setup finds the information it needs about the new driver, it will display the device it found on the following screen. Press on the <u>Next</u> button to accept and proceed.

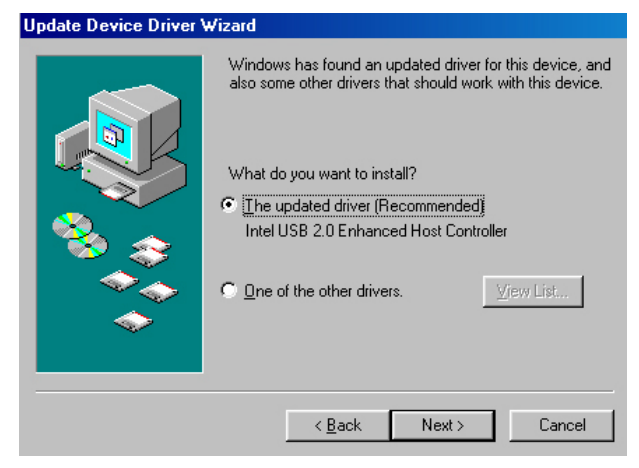

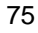

8. Once the InstallShield Wizard completes the operation and update of your USB2.0 driver. Click on the **<u>F</u>inish** button to complete the installation process.

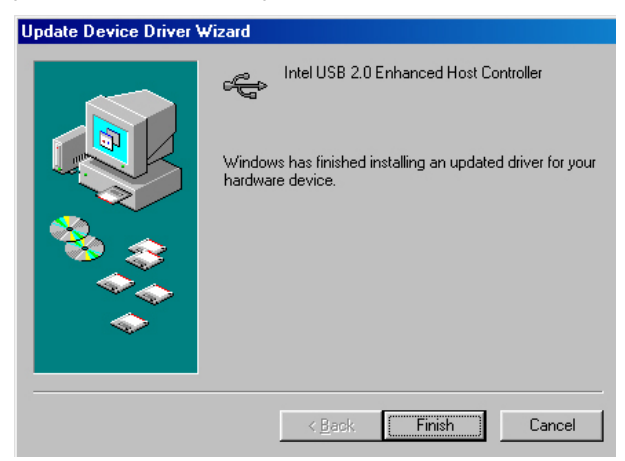

## 5.5.2 Win 2000

- With the Utility CD Disk still in your CD ROM drive, right click on "My Computer" icon from the Windows menu. Select on System Properties and then proceed to the Device Manager from the main menu.
- 2. Select on Other Devices from the list of devices then double-click on PCI Universal Serial Bus.

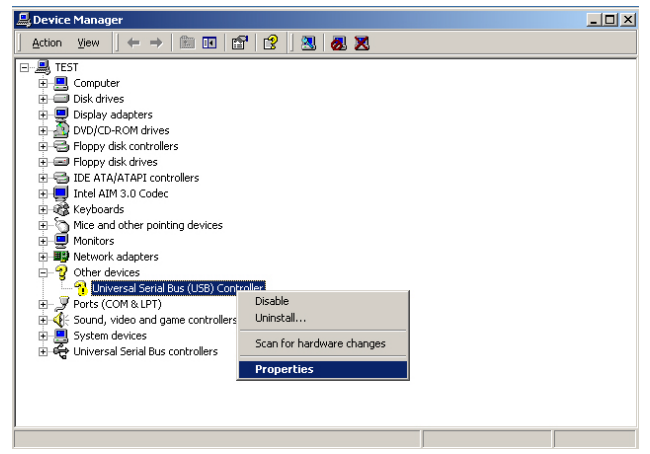

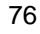

3. The PCI Universal Serial Bus Properties screen then appears, allowing you to re-install the driver. Select Driver from the main menu to proceed.

| Universal Serial Bus (I                                                                                                    | JSB) Controller Properties     | ? ×    |  |
|----------------------------------------------------------------------------------------------------|--------------------------------|--------|--|
| General Driver Res                                                                                                    | General Driver Resources       |        |  |
| Universal Se                                                                                                    | rial Bus (USB) Controller      |        |  |
| Device type                                                                                                    | : Other devices                |        |  |
| Manufacture                                                                                                    | er: Unknown                    |        |  |
| Location:                                                                                                    | PCI bus 0, device 29, function | 7      |  |
| Device status The drivers for this device are not installed. (Code 28) To reinstall the drivers for this device, click Reinstall Driver. |                                |        |  |
|                                                                                                    | Tomotairt                      |        |  |
| Device usage:                                                                                                    |                                |        |  |
| Use this device (ena                                                                                                    | ole)                           |        |  |
|                                                                                                    | ОК                             | Cancel |  |

 When the dialog box below appears, make sure you close all other Windows applications then click on the <u>Next</u> > button to proceed.

| opgrade bevice briver mizard |                                                                                                    |
|------------------------------|----------------------------------------------------------------------------------------------------|
|                              | Welcome to the Upgrade Device<br>Driver Wizard<br>This wizard helps you upgrade a device driver for a<br>hardware device. |
|                              | < Back Next > Cancel                                                                                                    |

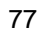

5. Tick on the "Search for a suitable driver" once the following screen appears. Click on the **Next** to proceed.

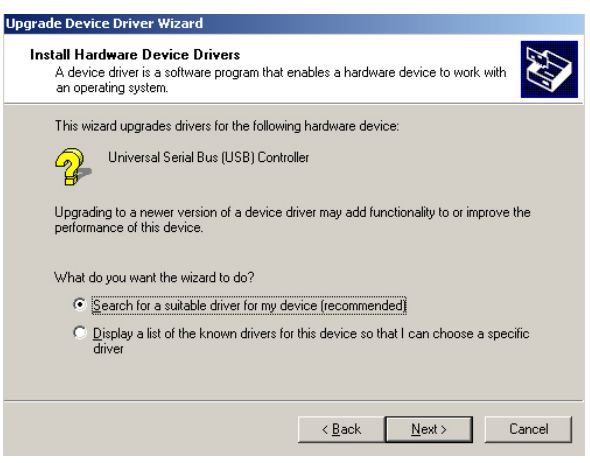

 Once the program returns to the Add New Hardware Wizard screen, your specified location will appear. Press on the <u>Next</u> button to continue

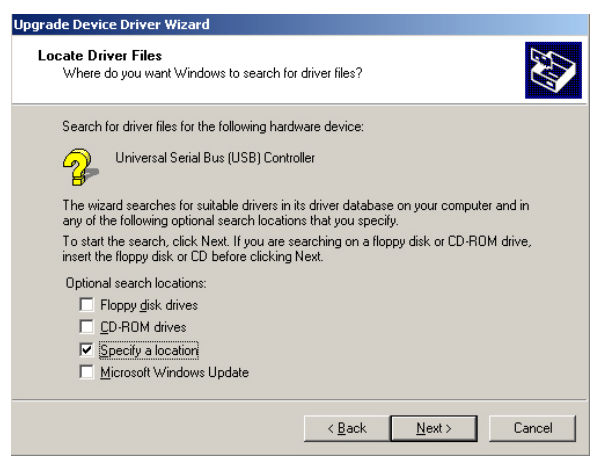

78

7. Choose the driver disk location.

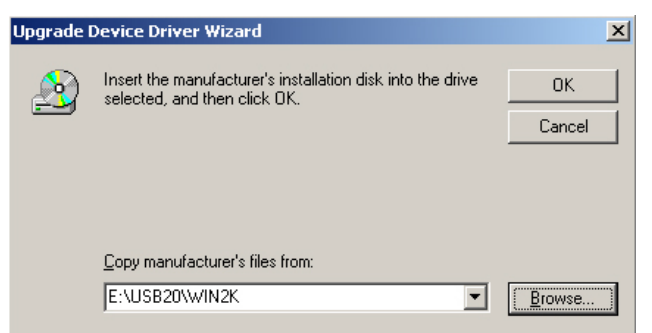

8. Once the InstallShield Wizard completes the operation and update of your USB2.0 driver. Click on the **<u>F</u>inish** button to complete the installation process.

79

## 5.5.3 Win XP

1. Insert Utility CD Disk into your CD ROM drive. The main menu will pop up as shown below. Select on the **HS-4706** button to launch the installation program.

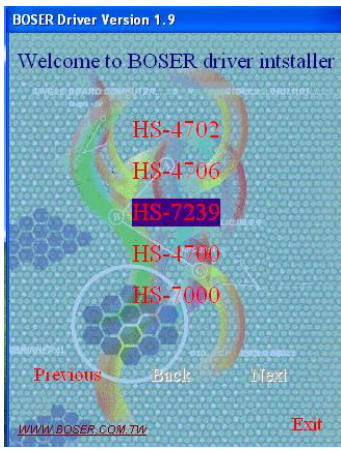

2. Click on the USB2.0 Driver button to continue.

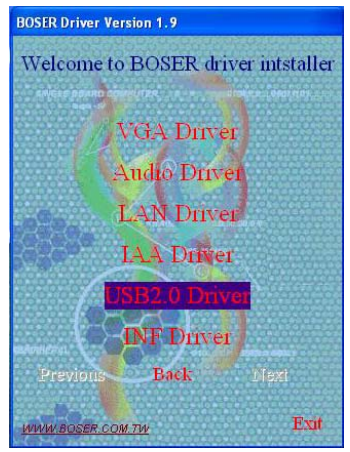

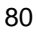

3. Click on the **WINXP** button to continue.

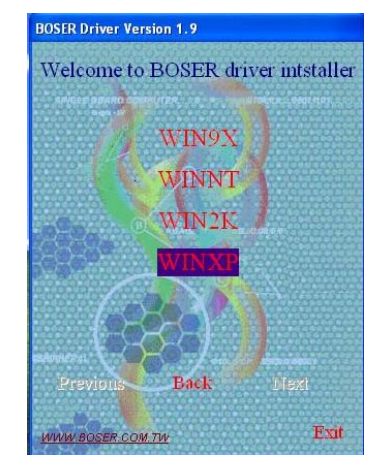

 When the dialog box below appears, make sure you close all other Windows applications then click on the <u>Next</u> > button to proceed.

| 🜆 Install Driver |                                                                                 |
|------------------|---------------------------------------------------------------------------------|
|                  | Install Driver                                                                  |
|                  | The wizard has finished searching for driver files for your<br>hardware device. |
|                  | The wizard found driver for the following device:                               |
|                  | USB 2.0 Root Hub                                                                |
|                  | The wizard found the following driver for the device:                           |
| Setup Driver     | Installing driver wizard found, please wait                                     |
|                  | K Back Next > Cancel Finish                                                     |

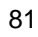

5. Once the InstallShield Wizard completes the operation and update of your USB2.0 driver. Click on the **<u>F</u>inish** button to complete the installation process.

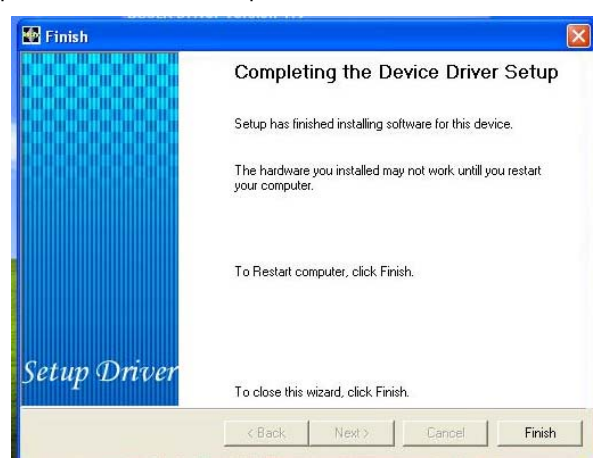

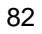